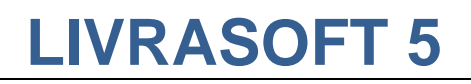

# **GERER LES DOSSIERS CLIENTS**

Date de mise à jour : 27 février 2021

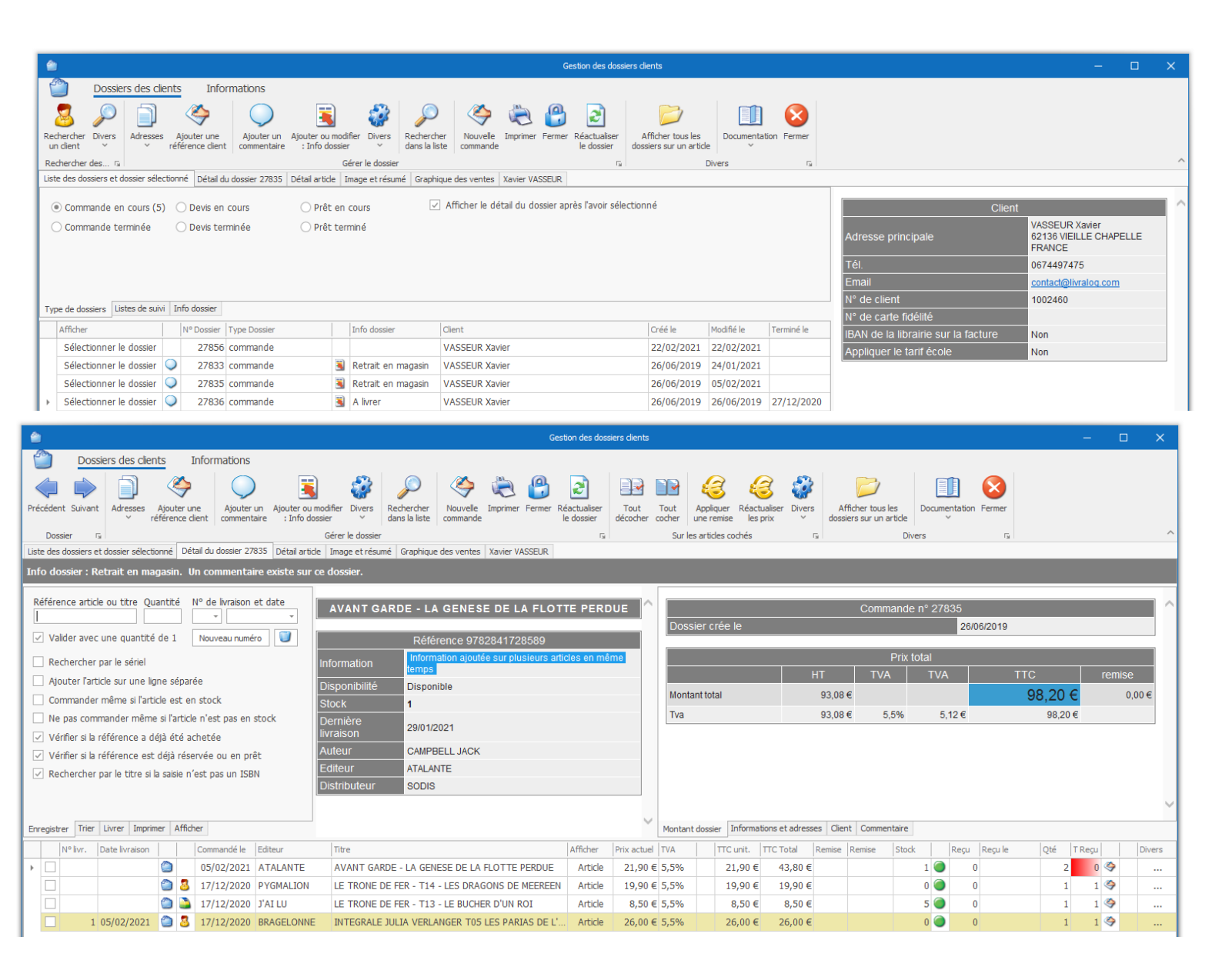

Ce document présente une partie du logiciel LIVRASOFT.

Il ne s'agit en aucune façon d'un document contractuel qui engage de quelque manière que ce soit la société LIVRALOG. Toute modification et évolution du logiciel et/ou de la documentation pourra intervenir sans préavis.

Ce manuel est protégé par la loi du 11 mars 1957 sur la propriété littéraire et artistique, complétée par la loi du 3 juillet 1985 et par toutes les conventions internationales applicables aux droits d'auteur.

Selon la loi sur les droits d'auteur, ce manuel ne peut être copié ou traduit, en tout ou partie sans le consentement écrit de LIVRALOG.

## Table des matières

| 1 | INT                                                                                                 | IRODUCTION                                                                                                    | . 4                                                                                           |
|---|----------------------------------------------------------------------------------------------------|----------------------------------------------------------------------------------------------------|-----------------------------------------------------------------------------------------------|
| 2 | CR                                                                                                  | EER OU RECHERCHER UN CLIENT                                                                                                    | . 5                                                                                           |
|   | 2.1<br>2.2                                                                                          | CREER UN NOUVEAU CLIENT<br>RECHERCHER LE CLIENT                                                                                                    | 5<br>6                                                                                        |
| 3 | RE                                                                                                  | CHERCHER DES DOSSIERS                                                                                                    | 7                                                                                             |
| 4 | GE                                                                                                  | RER UNE COMMANDE                                                                                                    | 11                                                                                            |
|   | 4.1<br>4.2<br>4.3<br>4.3<br>4.3<br>4.3<br>4.3<br>4.3                                                | CREER UNE COMMANDE         LES ACTIONS POSSIBLES SUR LE DOSSIER         LES DIFFERENTS ONGLETS D'INFORMATION         8.1 Montant du dossier         8.2 Informations et adresses         8.1 Ajouter ou modifier une référence de commande         8.2 Détail client         8.3 Commentaire ajouté au dossier | 11<br>12<br>14<br>15<br>15<br>18<br>19<br>19                                                  |
| 5 | LE                                                                                                  | DETAIL DU DOSSIER                                                                                                    | 20                                                                                            |
| 6 | 5.1<br>5.2<br>5.2<br>5.3<br>5.4<br>5.5<br>5.6<br>5.7<br>5.8<br>AFFIC<br>5.9<br>5.10<br>5.11<br>5.12 | ENREGISTRER UN ARTICLE.<br>LES ACTIONS POSSIBLES SUR LES ARTICLES                                                                                                    | 20<br>22<br>23<br>27<br>28<br>29<br>30<br>30<br>30<br>31<br>32<br>33<br>34<br>35<br><b>36</b> |
| U | 6 1                                                                                                 |                                                                                                    | 36                                                                                            |
|   | 6.2<br>ENCO<br>6.3<br>LIVRA<br>6.4                                                                  | LISTE DES COMMANDES EN COURS AVEC DES ARTICLES VENDUS PAR AVANCE ET PAS<br>DRE REÇUS<br>LISTE DES COMMANDES EN COURS AVEC DES ARTICLES VENDUS PAR AVANCE ET REÇUS<br>JISON A CONFIRMER<br>LISTE DES COMMANDES EN COURS AVEC DES BONS DE LIVRAISON NON FACTURES                                                 | 36<br>,<br>36<br>36                                                                           |
|   | 6.5                                                                                                 | LISTE DES COMMANDES AVEC DES ACOMPTES NON UTILISES                                                                                                    | 37                                                                                            |

| 7  | LES LISTES AVEC DES CARACTERISTIQUES SUR LES DOSSIERS | 39 |
|----|-------------------------------------------------------|----|
| 8  | GERER UN DEVIS                                        | 41 |
| 8  | .1 CREER UN DEVIS                                     | 41 |
| 9  | GERER UN PRET                                         | 43 |
| 10 | AUTRES DOCUMENTATIONS                                 | 11 |
|    |                                                       |    |

# 1 Introduction

LIVRASOFT 5

Appuyer sur la tuile « Clients commandes » pour ouvrir le logiciel :

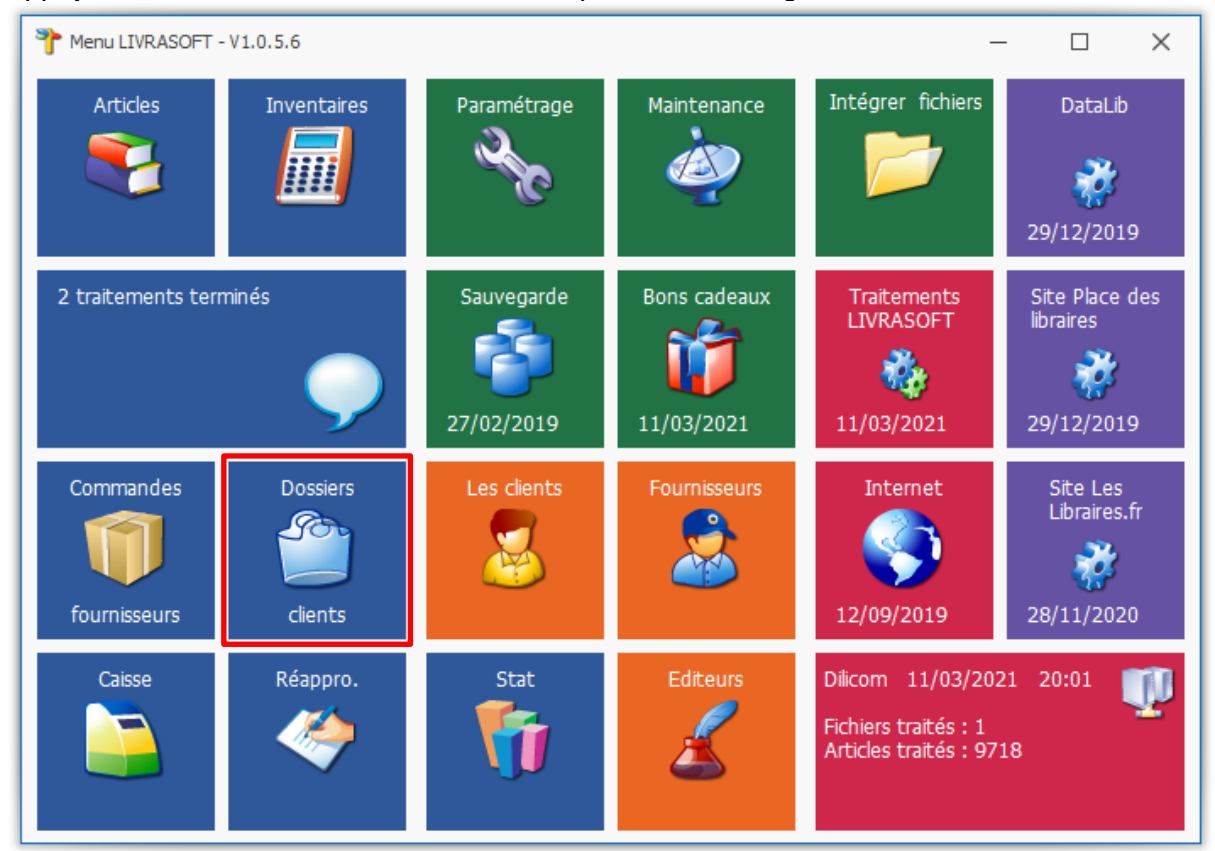

# Cette documentation présente des nouveautés disponibles à partir de la prochaine version 1.0.4.0.

La gestion des dossiers clients est proposée aussi à partir d'autres logiciels sans nécessairement passer par le logiciel de gestion des dossiers client. Voir documentation spécifique <u>ici</u>.

# 2 Créer ou rechercher un client

## 2.1 Créer un nouveau client

Créer un nouveau client si celui-ci n'existe pas.

|   | <b>_</b>                               |        |               |                                |                        |                                       |           |                    |                     |               |                            |                                              | Gestion des o | dossiers clients |        |
|---|----------------------------------------|--------|---------------|--------------------------------|------------------------|---------------------------------------|-----------|--------------------|---------------------|---------------|----------------------------|----------------------------------------------|---------------|------------------|--------|
|   | Ô                                      | Doss   | iers des clie | ents Infor                     | mations                |                                       |           |                    |                     |               |                            |                                              |               |                  |        |
|   | Rechercher<br>un client                | Divers | Adresses      | Ajouter une<br>référence dient | Ajouter un commentaire | Ajouter ou modifier<br>: Info dossier | Divers    | Recherc<br>dans la | ner Nouvelle<br>ste | Imprimer<br>e | Réactualiser<br>le dossier | Afficher tous les<br>dossiers sur un article | Paramétrage   | Documentation    | Fermer |
|   | Rechercher                             | 8      | Créer un r    | nouveau client                 |                        |                                       | ossier    |                    |                     |               | Divers                     |                                              | Est.          |                  |        |
|   | Liste des do                           | 2      | Afficher o    | ou modifier le cli             | ient sélection         | né                                    | image et  | résumé             | Graphique des ve    | ntes Clier    | nt                         |                                              |               |                  |        |
|   | <ul> <li>Comm</li> <li>Comm</li> </ul> | 2      | Clients av    | ec des commar                  | ndes en cours          |                                       | ırs<br>és |                    | / Afficher le d     | étail du do   | ossier après l'a           | ivoir sélectionné                            |               |                  |        |
|   |                                        | ٢      | Clients av    | ec des commar                  | ndes terminée          | 15                                    |           |                    |                     |               |                            |                                              |               |                  |        |
|   |                                        |        | Clients av    | ec des devis en                | cours                  |                                       |           |                    |                     |               |                            |                                              |               |                  |        |
|   |                                        |        | Clients av    | ec des devis ter               | rminés                 |                                       |           |                    |                     |               |                            |                                              |               |                  |        |
|   | Type de dos                            | U      | Clients av    | ec des prêts en                | cours                  |                                       |           |                    | 1                   |               |                            |                                              |               |                  |        |
|   | Afficher                               | U      | Clients av    | ec des prêts ter               | rminés                 |                                       | ) dossier |                    | Client              |               |                            |                                              |               |                  | Cre    |
|   |                                        |        | Clients av    | ec des bons de                 | livraison à fa         | cturer                                |           |                    |                     |               |                            |                                              |               |                  |        |
|   |                                        |        | Recherche     | er un dossier pa               | ar son numér           | o de dossier                          |           |                    |                     |               |                            |                                              |               |                  |        |
| 1 |                                        |        |               |                                |                        |                                       |           |                    |                     |               |                            |                                              |               |                  |        |

#### Saisir les zones et enregistrer la fiche client :

| 8                                               |           |                                 |                                    |             |                          |                | L      | IVRALOG - (         | 62300 ELEU DIT                 | LEAUWETTE - FRA                   | ANCE.              |              |
|-------------------------------------------------|-----------|---------------------------------|------------------------------------|-------------|--------------------------|----------------|--------|---------------------|--------------------------------|-----------------------------------|--------------------|--------------|
| S Client                                        | 1         | Autres adresses                 | Bon cadea                          | u, avoir, a | compte                   | Achats         | Vent   | te occasio          | ons                            |                                   |                    |              |
| 🎍 🧕                                             |           | $\triangleright$                | <b>F</b>                           |             | <                        |                |        |                     |                                |                                   |                    | $\bigotimes$ |
| Rechercher un Recherc<br>dient internet un dier | her<br>nt | Gérer les dossiers<br>du client | Ajouter une car<br>fidélité exista | rte de nou  | Créer un<br>Jveau client | Enregistrer    | Divers | Contrôler<br>la TVA | Rechercher le<br>GLN du client | Annuaire des<br>Entités Publiques | Documentation<br>~ | Quitter      |
| Recher                                          | che       | r La                            |                                    | Enregis     | trer                     | تيا.           |        |                     | [                              | Divers                            |                    | Lai          |
| Client adresse principale                       | C         | lient paramétrage pou           | SOFIA et CHOR                      | US 10 évèr  | nements                  |                |        |                     |                                |                                   |                    |              |
| Ģ                                               |           | Affecter automa                 | tiquement une                      | nouvelle ca | arte de fidé             | élité          |        |                     |                                |                                   |                    |              |
| N° carte de fidélité                            |           | 1010100100028                   | N° client                          | 1008928     | N° c                     | lient Internet | 0      |                     |                                |                                   |                    |              |
| Nom professionnel                               | *         | LIVRALOG                        |                                    |             |                          |                |        |                     |                                |                                   |                    |              |
| Nom                                             | *         | VASSEUR                         |                                    |             |                          |                |        |                     |                                |                                   |                    |              |
| Prénom                                          | *         | Laurent                         |                                    |             |                          |                |        |                     |                                |                                   |                    |              |
| Adresse                                         |           |                                 |                                    |             |                          |                |        |                     |                                |                                   |                    |              |
| Adresse suite                                   |           |                                 |                                    |             |                          |                |        |                     |                                |                                   |                    |              |
| Pays                                            | *         | FRANCE                          |                                    |             |                          |                |        | -                   |                                |                                   |                    |              |
| Code postal                                     | *         | 62300                           |                                    | $\bigcirc$  |                          |                |        |                     |                                |                                   |                    |              |
| Ville                                           | *         | ELEU DIT LEAUWE                 | TTE                                |             |                          |                |        | -                   |                                |                                   |                    |              |
| Fax                                             |           |                                 |                                    |             |                          |                |        |                     |                                |                                   |                    |              |
| Téléphone 1/2                                   |           | 0674497475                      |                                    |             |                          |                |        |                     |                                |                                   |                    |              |
| Adresse mail                                    |           | contact@livralog.co             | om                                 |             |                          |                |        |                     |                                |                                   |                    |              |
| Site internet                                   |           | www.xxxxxxxxxxxx                | n                                  |             |                          |                |        |                     |                                |                                   |                    |              |
| TVA Intracom.                                   |           |                                 |                                    |             |                          |                |        |                     |                                |                                   |                    |              |

Quitter la fenêtre puis rechercher le client créé dans la liste des clients.

→ Pour les collectivités, remplir aussi l'onglet « Client paramétrage pour SOFIA et CHORUS ». Il est important de prendre le temps de bien remplir la fiche pour éviter des rejets ou des oublis dans les déclarations à la SOFIA et pour éviter des rejets de factures. Voir la <u>documentation</u> dans l'écran de création / modification d'une fiche client.

| 8                               |                     |                       |                                         |                                |                           | IVRALOG -                   | 52300 ELEU DI                   | LEAUWETTE - F                      | FRANCE.                          |                                                 |  |  |
|---------------------------------|---------------------|-----------------------|-----------------------------------------|--------------------------------|---------------------------|-----------------------------|---------------------------------|------------------------------------|----------------------------------|-------------------------------------------------|--|--|
| S Client Au                     | tres adresses       | Bon cadeau, a         | voir, acompte                           | Achats                         | Ven                       | te occasio                  | ons                             |                                    |                                  |                                                 |  |  |
|                                 |                     | <b></b>               | <b>\$</b>                               |                                |                           |                             |                                 |                                    |                                  | $\mathbf{\overline{\otimes}}$                   |  |  |
| dient internet un dient         | du client           | fidélité existante    | nouveau dient                           | Enregistrer                    | Divers                    | la TVA                      | GLN du dient                    | Annuaire des<br>Entités Publiqu    | ies Vocumentat                   | on Quitter                                      |  |  |
| Rechercher                      | GJ                  |                       | Enregistrer                             | ∏ <sub>3</sub> i               |                           |                             |                                 | Divers                             |                                  | Es.                                             |  |  |
| Client adresse principale Clien | nt paramétrage pour | SOFIA et CHORUS       | 10 évènements                           |                                |                           |                             |                                 |                                    |                                  |                                                 |  |  |
| Divers                          |                     |                       | Si gestion de bons cadeaux              |                                |                           |                             |                                 |                                    |                                  |                                                 |  |  |
| Afficher l'IBAN du co           | mmerce sur la fac   | cture                 |                                         | ۲                              | e client                  | peut avoir                  | un bon cadea                    | au                                 |                                  |                                                 |  |  |
| Appliquer le tarif éco          | le                  |                       |                                         | 0                              | le client                 | ne peut pa                  | as avoir un bo                  | n cadeau                           |                                  |                                                 |  |  |
| Statut et remise auto           | matique avec la     | carte fidélité        |                                         |                                |                           |                             |                                 |                                    |                                  |                                                 |  |  |
| Statut particulier et n         | rofessionnel (5%    | maximum Loi Lang)     |                                         | ۲                              | Statut co                 | llectivité (                | 9% maximum                      | Loi Lang)                          |                                  |                                                 |  |  |
| Le logiciel propose l'envo      | i d'une facture de  | ématérialisée seulem  | nent si le Statut C                     | ollectivité est                | sélectior                 | nné.                        |                                 |                                    |                                  |                                                 |  |  |
| LOI relative à la rémur         | váration au titra   | du prêt               |                                         |                                |                           |                             |                                 |                                    |                                  |                                                 |  |  |
|                                 | nt du public pour   | le prêt assuietties a | au droit de prêt.                       | 12                             | 3456999                   | 9999                        | GLN                             | Sofia                              |                                  |                                                 |  |  |
|                                 |                     |                       |                                         |                                | 0.00000                   |                             | 0LI                             | 50110                              |                                  |                                                 |  |  |
| Facture dématérialisée          | (Chorus)            |                       |                                         |                                |                           |                             |                                 |                                    |                                  |                                                 |  |  |
| GLN Chorus                      | 99999991234         | 56 🔎                  | Obligatoire. Si le                      | GLN est faux                   | , la factu                | re sera reje                | tée.                            |                                    |                                  |                                                 |  |  |
| Siret                           |                     |                       | Obligatoire. Si le<br>des entités publi | SIRET est fai<br>ques destinat | ux, la fact<br>rices de f | ture sera re<br>factures (b | ejetée. Le SIF<br>outon Annua   | RET peut être<br>ire des Entités   | recherchée su<br>Publiques, le : | r le site de l'annuaire<br>SIRET = identifiant) |  |  |
| Numéro d'engagement             | Oui                 | 🔿 Ne sais pas         | A rechercher dar<br>Si le numéro d'er   | ns l'annuaire d<br>ngagement o | les entité<br>u le code   | és publique<br>e service es | s destinatrice<br>t obligatoire | s de factures<br>I faudra l'indiqu | uer dans la fact                 | ture autrement la                               |  |  |
| obligacoli e                    | Inon                |                       | facture sera rejet<br>Si le numéro d'er | tée.<br>ngagement o            | u le code                 | service n'                  | est nas obliga                  | toire, il ne fau                   | dra pas l'indiou                 | ier dans la facture                             |  |  |
| Code service obligatoire        | Oui                 | la facture ser        | a rejetée.                              |                                |                           |                             |                                 |                                    |                                  |                                                 |  |  |
|                                 | Non                 |                       |                                         |                                |                           |                             |                                 |                                    |                                  |                                                 |  |  |
| Code service                    | CODE_SERVIC         | E                     |                                         |                                | Saisie                    | e Facultativ                | e. Le code s                    | era repris lors o                  | de la saisie de l                | a facture dématérialisée                        |  |  |

## 2.2 Rechercher le client

Sélectionner le bouton « Rechercher un client », puis saisir par exemple le nom, prénom (la liste de clients se restreint après chaque caractère saisi).

| Dos Dos              | siers des clients             | Informations                 |                           |                     |                          |                         |  |  |  |  |  |  |  |
|----------------------|-------------------------------|------------------------------|---------------------------|---------------------|--------------------------|-------------------------|--|--|--|--|--|--|--|
| Rechercher Diver     | Adresses Aioute               | Aiouter un Ai                | iouter ou modifier Divers | Rechercher Nouv     | 🔶 🝋 🛃                    | Afficher tous les       |  |  |  |  |  |  |  |
| un dient 🗸 🗸         | <ul> <li>référence</li> </ul> | e dient commentaire          | : Info dossier 🛛 🗸        | dans la liste comm  | ande le dossier          | dossiers sur un article |  |  |  |  |  |  |  |
| Rechercher des       | La                            |                              | Gérer le dossier          |                     | 5                        |                         |  |  |  |  |  |  |  |
| Liste des dossiers e | t dossier sélectionné         | etail du dossier sélectionne | é Détail article Image et | résumé Graphique de | s ventes Client          |                         |  |  |  |  |  |  |  |
| Commandes            | P                             |                              |                           |                     | Liste des clients partic | uliers                  |  |  |  |  |  |  |  |
| O Commande           | Commandes P Rechercher        |                              |                           |                     |                          |                         |  |  |  |  |  |  |  |
|                      | Commandes                     |                              |                           |                     |                          |                         |  |  |  |  |  |  |  |
| Type de dossiers     | Filtrer Fermer Rech           | nercher                      |                           |                     |                          |                         |  |  |  |  |  |  |  |
| Afficher             | N°                            | Carte                        |                           | Nom                 |                          | Code postal et Ville    |  |  |  |  |  |  |  |
|                      |                               |                              |                           | livra               |                          |                         |  |  |  |  |  |  |  |
|                      | Résultat                      |                              |                           |                     |                          |                         |  |  |  |  |  |  |  |
|                      | N°                            | Carte                        |                           | Code postal et V    | ille                     |                         |  |  |  |  |  |  |  |
|                      | 1008928                       | 1010100100028                | LIVRALOG                  |                     | 62300 ELEU D             | IT LEAUWETTE            |  |  |  |  |  |  |  |
|                      | 1008930                       | 1010100100035                | LIVRASOFT                 |                     | 62122 LAPUG              | VOY                     |  |  |  |  |  |  |  |

Sélectionner le client en cliquant sur la ligne :

# 3 Rechercher des dossiers

Se positionner sur l'onglet « Liste des dossiers et dossier sélectionné » :

| 2         |                                                                                                    |             |              |                             |                           |                            |                |              |                           | Gestion                | des dossie | rs dients |                            |                                            |
|-----------|----------------------------------------------------------------------------------------------------|-------------|--------------|-----------------------------|---------------------------|----------------------------|----------------|--------------|---------------------------|------------------------|------------|-----------|----------------------------|--------------------------------------------|
| ľ         | Dossier                                                                                                    | s des cli   | ents         | Info                        | rmations                  |                            |                |              |                           |                        |            |           |                            |                                            |
|           | <u>s</u> 🔎                                                                                                    |             |              | <                           | $\bigcirc$                |                            |                | 2            | Þ                         | ۲                      | è          |           | 2                          |                                            |
| Rec<br>ur | thercher Divers                                                                                                    | Adresses    | ; Aj<br>réfe | jouter une<br>érence client | Ajouter un<br>commentaire | Ajouter ou m<br>: Info dos | nodif<br>ssier | ier Divers   | Recherche<br>dans la list | r Nouvelle<br>commande | Imprime    | Fermer    | Réactualiser<br>le dossier | Afficher tous les<br>dossiers sur un artic |
| Re        | Rechercher des Ta                                                                                                    |             |              |                             |                           |                            |                |              |                           |                        |            |           |                            |                                            |
| List      | Liste des dossiers et dossier sélectionné Détail du dossier 27835 Détail article Image et résumé Graphique des ventes Xavier VASSEUR                                                                       |             |              |                             |                           |                            |                |              |                           |                        |            |           |                            |                                            |
| (         | <ul> <li>● Commande en cours (4) ○ Devis en cours</li> <li>○ Prêt en cours</li> <li>○ Afficher le détail du dossier après l'avoir sélectionné</li> <li>○ Devis terminée</li> <li>○ Prêt terminé</li> </ul> |             |              |                             |                           |                            |                |              |                           |                        |            |           |                            |                                            |
| Тур       | be de dossiers List                                                                                                    | tes de suiv | i In         | fo dossier                  |                           |                            |                |              |                           |                        |            |           |                            |                                            |
|           | Afficher                                                                                                    |             |              | N° Dossier                  | Type Dossier              |                            |                | Info dossier |                           | Client                 | Cré        | éle       | Modifié le                 | Terminé le                                 |
|           | Sélectionner le                                                                                                    | dossier     | $\bigcirc$   | 27833                       | commande                  |                            | 3              | Retrait en n | nagasin                   | VASSEUR Xav            | vier 26/   | 06/2019   | 24/01/202                  | 1                                          |
| •         | Sélectionner le                                                                                                    | dossier     | $\bigcirc$   | 27835                       | commande                  |                            | 3              | Retrait en n | nagasin                   | VASSEUR Xav            | vier 26/   | 06/2019   | 05/02/202                  | 1                                          |
|           | Sélectionner le                                                                                                    | dossier     | $\bigcirc$   | 27836                       | commande                  |                            | 3              | A livrer     |                           | VASSEUR Xav            | vier 26/   | 06/2019   | 26/06/201                  | 9 27/12/2020                               |
|           | Sélectionner le                                                                                                    | dossier     | $\bigcirc$   | 27838                       | commande                  |                            | 3              | Retrait en n | nagasin                   | VASSEUR Xav            | vier 26/   | 06/2019   | 31/01/202                  | 1 14/02/2021                               |

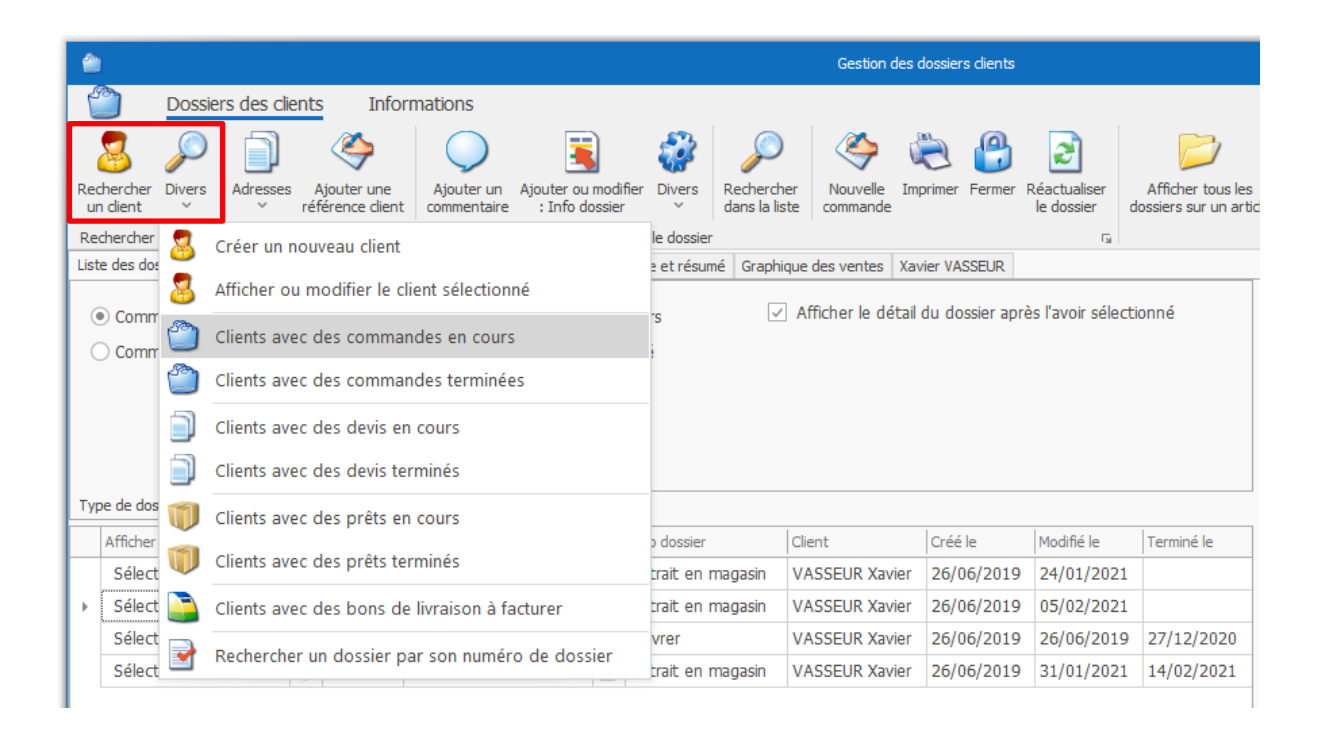

Les actions proposées pour retrouver des dossiers :

Rechercher le client

Permet de rechercher les dossiers d'un client existant. Il faut se mettre sur l'onglet « Liste des dossiers et dossier sélectionné »

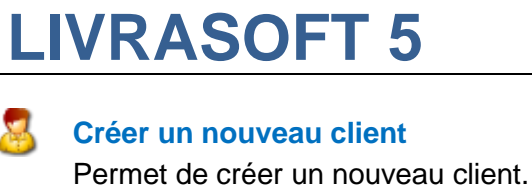

### Afficher ou modifier le client sélectionné

Permet d'afficher le détail complet de la fiche client dont ses achats... ou modifier le client.

### Clients avec des commandes en cours

Permet d'afficher uniquement les clients avec des commandes en cours. Puis sélectionner le client pour voir ses commandes en cours.

Permet aussi de vérifier s'il est normal d'avoir d'anciennes commandes en cours. Il est important de clôturer les anciens dossiers encore en cours car la suppression automatique des clients dans le cadre du RGDP n'est pas possible si des dossiers restent en cours (le logiciel ne peut pas statuer sur ces dossiers).

### Clients avec des commandes terminées

Permet d'afficher uniquement les clients avec des commandes terminées / clôturées. Puis sélectionner le client pour voir ses commandes terminées.

#### Client avec des devis en cours

Permet d'afficher uniquement les clients avec des devis en cours. Puis sélectionner le client pour voir ses devis en cours.

### Clients avec des devis terminés

Permet d'afficher uniquement les clients avec des devis terminés. Puis sélectionner le client pour voir ses devis terminés.

### Clients avec des prêts en cours

Permet d'afficher uniquement les clients avec des prêts en cours. Puis sélectionner le client pour voir ses prêts en cours.

### Clients avec des prêts terminés

-

Permet d'afficher uniquement les clients avec des prêts terminés. Puis sélectionner le client pour voir ses prêts terminés.

### Clients avec des bons de livraison à facturer

Permet d'afficher uniquement les clients avec des commandes en cours et dans lesquelles des articles ont fait l'objet d'un bon de livraison et ces articles ne sont pas encore facturés. Un point peut être ainsi fait sur le reste à facturer...

### Rechercher un dossier par son numéro de dossier

Permet de retrouver un dossier (commande, devis ou prêt) à partir de son numéro.

| 2                                                                                                    | Gestion des dossiers clients                                                                                                    |             |                          |                                    |                                 |                     |                             |                      |          |        |                            |                                            |            |             |
|----------------------------------------------------------------------------------------------------|----------------------------------------------------------------------------------------------------|-------------|--------------------------|------------------------------------|---------------------------------|---------------------|-----------------------------|----------------------|----------|--------|----------------------------|--------------------------------------------|------------|-------------|
| Ľ                                                                                                    | Dossien                                                                                                    | s des clie  | ents I                   | nformations                        |                                 |                     |                             |                      |          |        |                            |                                            |            |             |
|                                                                                                    |                                                                                                    |             | ۲                        |                                    |                                 | 2                   |                             | ۸                    | Ä        | 0      | 2                          |                                            |            |             |
| Red<br>un                                                                                                    | hercher Divers<br>dient ~                                                                                                    | Adresses    | Ajouter u<br>référence ( | ne Ajouter un<br>lient commentaire | Ajouter ou mod<br>: Info dossie | ifier Divers<br>r ~ | Rechercher<br>dans la liste | Nouvelle<br>commande | Imprimer | Fermer | Réactualiser<br>le dossier | Afficher tous les<br>dossiers sur un artic | Documentat | tion Fermer |
| Rec                                                                                                    | hercher des 🕞                                                                                                    |             |                          |                                    | G                               | érer le dossier     |                             |                      |          |        | La La                      |                                            | Divers     | La la       |
| Liste                                                                                                    | Liste des dossiers et dossier sélectionné Détail du dossier 27835 Détail article Image et résumé Graphique des ventes Xavier VASSEUR |             |                          |                                    |                                 |                     |                             |                      |          |        |                            |                                            |            |             |
| <ul> <li>Ommande en cours (4) Oevis en cours</li> <li>Orêt en cours</li> <li>✓ Afficher le détail du dossier après l'avoir sélectionné</li> <li>Commande terminée</li> <li>Devis terminée</li> <li>Prêt terminé</li> </ul> |                                                                                                    |             |                          |                                    |                                 |                     |                             |                      |          |        |                            |                                            |            |             |
| Тур                                                                                                    | e de dossiers List                                                                                                    | es de suivi | Info dossi               | er                                 |                                 |                     |                             |                      |          |        |                            |                                            | 1          |             |
|                                                                                                    | Afficher                                                                                                    |             | Nº Dos                   | ier Type Dossier                   |                                 | Info dossier        | Cli                         | ent                  |          |        |                            | Créé le                                    | Modifié le | Terminé le  |
|                                                                                                    | Sélectionner le                                                                                                    | dossier     | 27                       | 333 commande                       | 3                               | Retrait en r        | magasin V                   | ASSEUR Xav           | ier      |        |                            | 26/06/2019                                 | 24/01/2021 |             |
|                                                                                                    | Sélectionner le                                                                                                    | dossier     | 27                       | 335 commande                       | 3                               | Retrait en r        | magasin V                   | ASSEUR Xav           | ier      |        |                            | 26/06/2019                                 | 05/02/2021 |             |
|                                                                                                    | Sélectionner le dossier 🔾 27836 commande                                                                                             |             |                          | 3                                  | A livrer                        | V                   | ASSEUR Xav                  | ier                  |          |        | 26/06/2019                 | 26/06/2019                                 | 27/12/2020 |             |
| Sélectionner le dossier 🔍 27838 commande                                                                                                    |                                                                                                    |             |                          | 3                                  | Retrait en r                    | magasin V           | ASSEUR Xav                  | ier                  |          |        | 26/06/2019                 | 31/01/2021                                 | 14/02/2021 |             |
|                                                                                                    |                                                                                                    |             | 1                        |                                    | 2                               |                     |                             |                      |          |        |                            |                                            |            |             |

Passer la souris sur le nom de la colonne donne des informations.

Signification des images dans la liste :

1 Indique le type de dossier

Indique la présence d'un commentaire dans le dossier.

#### 2 Indique la présence d'une caractéristique

Indique la présence d'une caractéristique ajoutée au dossier. Le nom de la caractéristique donné par la librairie et la valeur sont affichés dans la colonne suivante.

#### Exemple de caractéristique dossier paramétrée par une librairie :

| ۶    |            |                                          | Info dossier |
|------|------------|------------------------------------------|--------------|
| 4    | $\rho$     | Rechercher                               |              |
| Cor  | mmence     | par Contient Réactualiser la Aide Fermer |              |
|      | le critère | e le critère liste initiale              |              |
| Filt | rer Fei    | mer Rechercher                           |              |
| Coo  | de         | libellé                                  |              |
| Ré   | sultat     |                                          |              |
|      |            |                                          |              |
|      | Code       | libellé                                  |              |
| ÷.   | 1          | Retrait en magasin                       |              |
|      | 2          | A livrer                                 |              |
|      | 3          | A envoyer                                |              |

Nom de la caractéristique donnée par la librairie : Info dossier 3 valeurs ont été préenregistrées

Pour sélectionner le dossier, sélectionner le bouton « Sélectionner le dossier » dans la liste :

| ۵                                                                                                    | Gestion des dossiers dients                                                                                                    | - 🗆 X                                                                                                    |
|----------------------------------------------------------------------------------------------------|----------------------------------------------------------------------------------------------------|----------------------------------------------------------------------------------------------------|
| Dossiers des clients Informations                                                                                                    |                                                                                                    |                                                                                                    |
| Rechercher Divers<br>un dient State for the set of the set of the set | i modifier<br>Divers<br>Ossier<br>Divers<br>Divers<br>Divers<br>Divers<br>Divers<br>Divers<br>Cére le dossier<br>Cére le dossier | cumentation Fermer                                                                                                    |
| Liste des dossiers et dossier sélectionné Détail du dossier 27838 Détail artic                                                                                                    | de Image et résumé Graphique des ventes Xavier VASSEUR                                                                                                    |                                                                                                    |
| Commande en cours (4)      Devis en cours     Prê                                                                                                    | it en cours Afficher le détail du dossier après l'avoir sélectionné                                                                                                    | Client                                                                                                    |
| Commande terminée Devis terminée Prê                                                                                                    | Adi Adi                                                                                                    | esse principale VASSEUR Xavier<br>62136 VIEILLE<br>CHAPELLE<br>FRANCE                                                                                                    |
|                                                                                                    | Té                                                                                                    | 0674497475                                                                                                    |
| Type de dossiers Listes de suivi Info dossier                                                                                                    | Em                                                                                                    | ail <u>contact@livralog.com</u>                                                                                                    |
| Afficher N° Dossier Type Dossier                                                                                                    | Info dossier Client Créé le Modifié le Terminé le N                                                                                                    | de carte fidélité                                                                                                    |
| Sélectionner le dossier 🔍 27833 commande                                                                                                    | Image: Second state         VASSEUR Xavier         26/06/2019         24/01/2021         Image: Second state         Image: Second state         Image: Seco                                                                                                    | N de la librairie sur la                                                                                                    |
| Sélectionner le dossier 🔍 27835 commande                                                                                                    | Retrait en magasin VASSEUR Xavier 26/06/2019 05/02/2021                                                                                                    | ture Non                                                                                                    |
| Sélectionner le dossier 📿 27836 commande                                                                                                    | A livrer VASSEUR Xavier 26/06/2019 26/06/2019 27/12/2020                                                                                                    | Diquer le tarif école Non                                                                                                    |
| Sélectionner le dossier 27838 commande                                                                                                    | Retrait en magasin         VASSEUR Xavier         26/06/2019         31/01/2021         14/02/2021                                                                                                    |                                                                                                    |
|                                                                                                    |                                                                                                    | ~                                                                                                    |
|                                                                                                    |                                                                                                    | Commande n° 27838                                                                                                    |
|                                                                                                    | Info                                                                                                    | dossier Retrait en magasin                                                                                                    |
|                                                                                                    | Do                                                                                                    | ssier crée le 26/06/2019                                                                                                    |
|                                                                                                    |                                                                                                    | difié le 31/01/2021                                                                                                    |
|                                                                                                    | Ad<br>fac                                                                                                    | mine le 14/02/2021<br>ARLYSERE<br>COMMUNAUTE D'AGGLO. Service<br>financier<br>L'arpoge - 2 avenue des chasseurs<br>alpins<br>BP 20109<br>73/207 ALBERTVILLE CEDEX<br>FRANCE |
|                                                                                                    | Ad                                                                                                    | ARLYSERE<br>COMMUNAUTE D'AGGLO. Service<br>financier<br>L'arpege - 2 avenue des chasseurs<br>alpins<br>BP 20109<br>73207 ALBERTVILLE CEDEX<br>FRANCE                        |

La fenêtre peut se comporter de 2 façons différentes si la case « Afficher le détail du dossier » est cochée ou non après avoir sélectionné le bouton « Sélectionné le dossier » :

- Case cochée : le détail dossier avec les articles est affiché dans l'onglet « Détail du dossier ... » qui s'affiche par défaut.
- Case non cochée : le détail du dossier est affiché en bas à droite et le logiciel reste sur cet onglet.

# 4 Gérer une commande

### 4.1 Créer une commande

Après avoir sélectionné un client, l'écran ci-dessous est affiché. Sélectionner le radio bouton « Commande en cours » puis « Nouvelle commande » :

| 1          | Gestion des dossiers dients                                                                                                    |             |                                  |                           |                                   |                 |                             |                      |            |        |                            |                       |                             |                    |
|------------|----------------------------------------------------------------------------------------------------|-------------|----------------------------------|---------------------------|-----------------------------------|-----------------|-----------------------------|----------------------|------------|--------|----------------------------|-----------------------|-----------------------------|--------------------|
| ſ          | Dossier                                                                                                    | s des clie  | ents Info                        | rmations                  |                                   |                 |                             |                      |            |        |                            |                       |                             |                    |
|            | 3 🔎                                                                                                    |             | $\langle \! \diamond \! \rangle$ | $\bigcirc$                |                                   | 1               | $\sim$                      | <                    | ٢          |        | 2                          |                       | 3                           |                    |
| Rech<br>un | ercher Divers<br>dient ~                                                                                                    | Adresses    | Ajouter une<br>référence client  | Ajouter un<br>commentaire | Ajouter ou modi<br>: Info dossier | ier Divers      | Rechercher<br>dans la liste | Nouvelle<br>commande | Imprimer   | Fermer | Réactualiser<br>le dossier | Affiche<br>dossiers s | r tous les<br>ur un article | Documentation<br>~ |
| Red        | nercher des 🖫                                                                                                    |             |                                  |                           | G                                 | érer le dossier |                             |                      | J          |        | Lai                        |                       | Div                         | /ers               |
| Liste      | des dossiers et do                                                                                                    | ssier sélec | tionné Détail d                  | u dossier 27836           | Détail article I                  | nage et résumé  | é Graphique                 | des ventes           | Xavier VAS | SEUR   |                            |                       |                             |                    |
| Туре       | • Commande en cours (4)         • Devis en cours         • Devis terminée         • Prêt en cours         • Prêt terminé         • Prêt terminé         • Prêt terminé         • Prêt terminé         • Type de dossiers         Listes de suivi         Info dossier         • Info dossier         • O         • O         • O |             |                                  |                           |                                   |                 |                             |                      |            |        |                            |                       |                             |                    |
| 1          | Afficher                                                                                                    |             | N° Dossier                       | Type Dossier              |                                   | Info dossier    | Cli                         | ent                  |            |        | Créé le                    | Mo                    | odifié le                   | Terminé le         |
|            | Sélectionner le                                                                                                    | dossier     | 27833                            | commande                  | 3                                 | Retrait en m    | agasin VA                   | ASSEUR Xav           | ier        |        | 26/06/                     | 2019 24               | 4/01/2021                   |                    |
|            | Sélectionner le                                                                                                    | dossier     | 27835                            | commande                  | 3                                 | Retrait en m    | agasin VA                   | ASSEUR Xav           | ier        |        | 26/06/                     | 2019 05               | 5/02/2021                   |                    |
| •          | Sélectionner le                                                                                                    | dossier     | 27836                            | commande                  | 3                                 | A livrer        | VA                          | ASSEUR Xav           | ier        |        | 26/06/                     | 2019 26               | 5/06/2019                   | 27/12/2020         |
|            | Sélectionner le                                                                                                    | dossier     | 27838                            | commande                  | 3                                 | Retrait en m    | agasin VA                   | ASSEUR Xav           | ier        |        | 26/06/                     | 2019 31               | /01/2021                    | 14/02/2021         |

#### La fenêtre suivante est affichée :

| Cestion des dossiers clients                                                                                                    |                                                      |                |          |
|----------------------------------------------------------------------------------------------------|------------------------------------------------------|----------------|----------|
| Dossiers des clients Informations                                                                                                    |                                                      |                |          |
| 🔷 📦 📄 🧇   🔾 📓 🥔 🔑   🍄 🍋 🔒 🔡 📭 🍪 🍪 🍪                                                                                                    |                                                      |                |          |
| Précédent Suivant Adresses Ajouter une Ajouter un Ajouter ou modifier Divers Rechercher dans la liste commande le dossier décoder cocher une remise les prix ~ | Afficher tous les Documen<br>dossiers sur un article | itation Fermer |          |
| Dossier 12 Gérer le dossier 12 Sur les articles cochés 12                                                                                                    | Divers                                               | 5              | <u>^</u> |
| Liste des dossiers et dossier sélectionné Détail du dossier 27836 Détail article Image et résumé Graphique des ventes Xavier VASSEUR                           |                                                      |                |          |
| Info dossier : A livrer. Un commentaire existe sur ce dossier.                                                                                                 |                                                      |                |          |
| Péférence acticle au tère. Quantité. Nº de largieux et date                                                                                                    |                                                      |                |          |
| Article Dossier                                                                                                    | client                                               |                |          |
| Valider avec une quantité de 1 Nouveau numéro                                                                                                    | résultat                                             |                |          |
| Rechercher par le sériel                                                                                                    |                                                      |                |          |
| Alouter farticle sur une lione séparée                                                                                                    |                                                      |                |          |
| Commander même si farticle est en stock                                                                                                    |                                                      |                |          |
| Ne pas commander même si article n'est pas en stock                                                                                                    |                                                      |                |          |
| ✓ Vérfier si la référence a déjà été achetée                                                                                                    |                                                      |                |          |
| ✓ Vérifier si la référence est déjà réservée ou en prêt                                                                                                    |                                                      |                |          |
| ✓ Rechercher par le titre si la saisie n'est pas un ISBN                                                                                                    |                                                      |                |          |
|                                                                                                    |                                                      |                |          |
|                                                                                                    |                                                      |                | ~        |
| Enregistrer Trier Livrer Imprimer Afficher Montant dossier Informations et adresses Client Con                                                                 | mmentaire                                            |                |          |
| N° Ilvr. Date livraison Commandé le Editeur Titre Afficher Prix actuel TVA TTC unit. TTC Total Remise Remise Stock F                                           | Regu Regu le Qté T Re                                | zgu C          | Divers   |
|                                                                                                    |                                                      |                |          |

Saisir les références pour les enregistrer dans le nouveau dossier.

### 4.2 Les actions possibles sur le dossier

| ۲                                                                                                    |                               |                           |                                 |                      |                             |                      | Gestion    | les dossi | ers dients                 |  |
|----------------------------------------------------------------------------------------------------|-------------------------------|---------------------------|---------------------------------|----------------------|-----------------------------|----------------------|------------|-----------|----------------------------|--|
| Dossiers des client                                                                                                    | ts Infor                      | mations                   |                                 |                      |                             |                      |            |           |                            |  |
| 🗢 🔿 🗊                                                                                                    | <                             | $\bigcirc$                |                                 | <b>:</b>             | $\sim$                      | <                    | ٢          |           | 2                          |  |
| Précédent Suivant Adresses /<br>ré                                                                                                    | Ajouter une<br>férence client | Ajouter un<br>commentaire | Ajouter ou mod<br>: Info dossie | lifier Divers<br>r × | Rechercher<br>dans la liste | Nouvelle<br>commande | Imprimer   | Fermer    | Réactualiser<br>le dossier |  |
| Dossier 🕞                                                                                                    | nná Dátail du                 | dessier 27933             | G<br>Dátail asticla             | Sérer 🍋              | Imprimer                    |                      |            |           | Fai                        |  |
| Liste des dossiers et dossier sélectionné Détail du dossier 27833 Détail article Imac<br>Info dossier : Retrait en magasin. Un commentaire existe sur ce doss |                               |                           |                                 |                      |                             |                      |            |           |                            |  |
| Référence article ou titre. Qua                                                                                                    | antitá Nº de                  | livraison et (            | late                            | _ 3                  | Rattacher un                | acompte li           | bre au d   | ossier    |                            |  |
|                                                                                                    |                               | *                         | - F                             | 'ER 🛐                | Ajouter ou m                | odifier : Inf        | o dossie   | r         | ME                         |  |
| ✓ Valider avec une quantité                                                                                                    | de 1 Nou                      | veau numéro               |                                 |                      | Supprimer : I               | nfo dossie           | r          |           |                            |  |
| Rechercher par le sériel                                                                                                    |                               |                           | In                              | fo article           |                             | Ne pas a             | appeler le | client    |                            |  |
| Ajouter l'article sur une ligr                                                                                                    | ne séparée                    |                           | D                               | isponibilité         | ÷                           | Disponib             | le         |           |                            |  |

Selon la taille de l'écran de l'ordinateur certains boutons (« Précédent » et « Suivant ») peuvent ne pas être proposés ou uniquement dans le bouton « Divers » :

#### Précédent

Permet d'afficher le dossier précédent de la liste des dossiers dans l'ongle « Liste des dossiers... » sans devoir repasser par la liste.

#### **Suivant**

Permet d'afficher le dossier suivant de la liste des dossiers dans l'ongle « Liste des dossiers... » sans devoir repasser par la liste.

Caractéristique dossier

#### Ajouter ou modifier

Permet d'ajouter ou modifier une caractéristique au dossier **Supprimer** 

Permet de supprimer la caractéristique au dossier

#### Adresses

- Ajouter ou modifier l'adresse de facturation
- Ajouter ou modifier l'adresse de livraison
- Supprimer l'adresse de facturation
- Supprimer l'adresse de livraison

#### Ajouter une référence client

Permet d'ajouter la référence du client dans le dossier

#### J Ajouter un commentaire

- Permet d'ajouter par le libraire un commentaire dans le dossier
- Ajouter ou modifier : nom caractéristique sur les dossiers
- Permet d'ajouter ou modifier une caractéristique au dossier

### Reprimer 🔊

- Imprimer le dossier au format PDF
- Réactualiser le dossier

Permet de réactualiser l'affichage du dossier

**W** Rattacher un acompte libre au dossier

Permet de rattacher un acompte à un dossier si l'acompte a été encaissé en caisse et lors de l'encaissement l'acompte n'a pas été rattaché à un dossier.

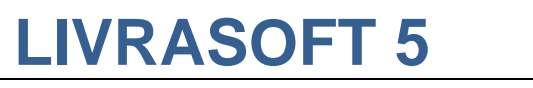

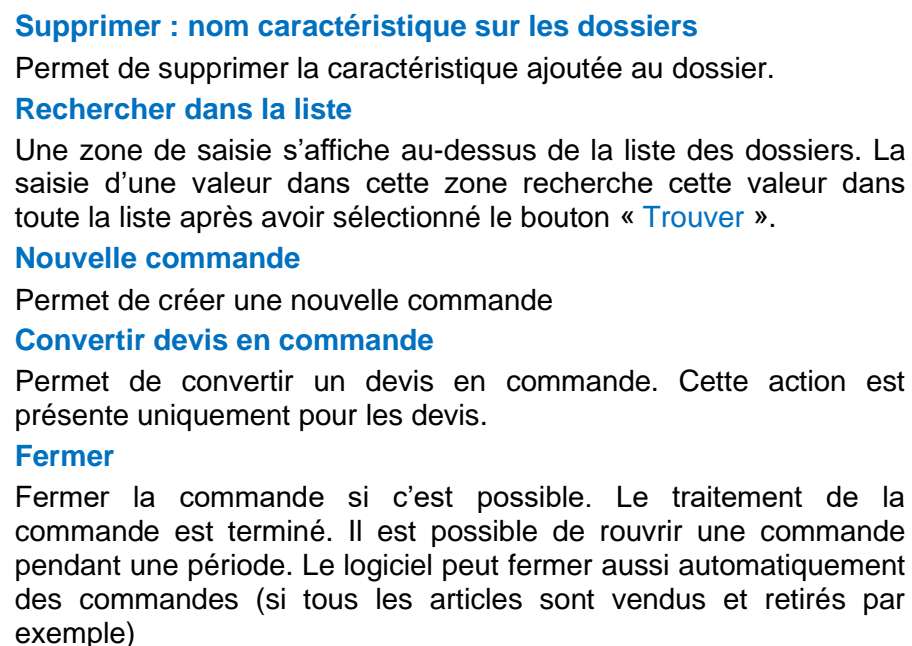

#### Rouvrir

Permet de rouvrir un dossier fermé si c'est encore possible

#### **Supprimer le dossier**

Permet de supprimer le dossier sous certaines conditions (pas de vente réalisée par exemple pour une commande). Tous les articles doivent avoir été supprimés au préalable.

## Exemple d'impression PDF :

|                                                                                                    | LIVRALOG 100 rue SAINT JEA                                             | AN 6284                                       | 40 LAVE                                                   | NTIE                  |                   |                                         |      |  |  |  |
|----------------------------------------------------------------------------------------------------|------------------------------------------------------------------------|-----------------------------------------------|-----------------------------------------------------------|-----------------------|-------------------|-----------------------------------------|------|--|--|--|
|                                                                                                    | Courriel: contact@livralog.com Sit                                     | e: www.livrak                                 | og.com                                                    |                       |                   |                                         |      |  |  |  |
|                                                                                                    |                                                                        | Commande Nº<br>Nº de client<br>Date du dossie | 27833<br>1002460<br>er mercredi                           | 26 jui                | n 2019            |                                         |      |  |  |  |
| Adresse de livraison                                                                                                    |                                                                        | Adresse de fac                                | cturation                                                 |                       |                   |                                         |      |  |  |  |
| ARLYSERE VASSEUR Xavier<br>COMMUNAUTE D'AGGLO. Service financier 62130 VIEILLE CHAPELLE<br>L'arpege - 2 avenue des chasseurs alpins FRANCE<br>BP 20109<br>73207 ALBERTVILLE CEDEX<br>FRANCE |                                                                        |                                               |                                                           |                       |                   |                                         |      |  |  |  |
| Référence ajoutée<br>Client réf<br>Référence                                                                                                    | Désignation                                                            | prix unit.<br>HT                              | prix unit.<br>TTC                                         | Qté                   | Prix total<br>TTC | Remise<br>%                             | TVA  |  |  |  |
| 9 782266 248563                                                                                                    | PERRY RHODAN - NUMERO 320 LA SEPTIEME<br>POCKET SCHEER/DARLTON         | 8,25€                                         | 8,70€                                                     | 1                     | 8,70€             | -0,87€<br>10%                           | 5,5% |  |  |  |
| 9 782266 248549                                                                                                    | PERRY RHODAN - NUMERO 318 LES<br>POCKET SCHEER/DARLTON                 | 8,15€                                         | 8,60€                                                     | 1                     | 8,60€             | -0,43€<br>5%                            | 5,5% |  |  |  |
| 9 782266 248556                                                                                                    | PERRY RHODAN - NUMERO 319 LES DIEUX DE<br>POCKET SCHEER/DARLTON        | 8,15€                                         | 8,60€                                                     | 2                     | 17,20€            | -0,86€<br>5%                            | 5,5% |  |  |  |
| 9 782205 072204                                                                                                    | A GAME OF THRONES - LE TRONE DE FER - A<br>DARGAUD ABRAHAM/R.R. MARTIN | 13,27 €                                       | 14,00€                                                    | 1                     | 14,00€            |                                         | 5,5% |  |  |  |
|                                                                                                    |                                                                        |                                               | Nombre d'<br>TVA 5,5%<br>TOTAL RE<br>TOTAL HT<br>TOTAL TT | article<br>EMISE<br>F | s<br>TTC          | 5<br>2,42€<br>2,18€<br>43,92€<br>46,34€ |      |  |  |  |

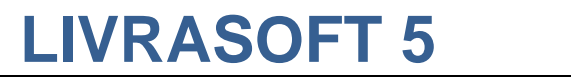

Exemple de caractéristique dossier paramétrée par une librairie :

| ۶    |                         | Info dossier                               |
|------|-------------------------|--------------------------------------------|
| 6    | $\bigcirc$              | Rechercher                                 |
| Cor  | mmence pa<br>le critère | ar Contient Réactualiser la liste initiale |
|      | Méth                    | node de recherche 🖓 Divers 🖓               |
| Filt | rer Ferm                | er Rechercher                              |
| Co   | de                      | libellé                                    |
| Ré   | sultat                  |                                            |
|      | Code                    | libellé                                    |
| ÷    | 1                       | Retrait en magasin                         |
|      | 2                       | A livrer                                   |
|      | 3                       | A envoyer                                  |

Nom de la caractéristique donnée par la librairie : Info dossier 3 valeurs ont été préenregistrées

## 4.3 Les différents onglets d'information

| ۵                                                                            | Gesti                                                   | ion des dossiers dients |                         |                                          |                              | -            | □ ×    |
|------------------------------------------------------------------------------|---------------------------------------------------------|-------------------------|-------------------------|------------------------------------------|------------------------------|--------------|--------|
| Dossiers des clients Informations                                            |                                                         |                         |                         |                                          |                              |              |        |
|                                                                              | ) 🥔 🔎 🍣 🍋 🛛                                             | 2                       |                         | 3 🍻 🛛 🗲                                  | ) 📋 😣                        |              |        |
| Précédent Suivant Adresses Ajouter une Ajouter un Ajouter un Ajouter un      | modifier Divers Rechercher Nouvelle Imprimer Fermer Réa | actualiser Tout         | Tout Appliquer Réact    | ualiser Divers Afficher                  | tous les Documentation Ferme | r            |        |
| Dossier Ta                                                                   | Gérer le dossier                                        | G GGGGGGG               | Sur les articles cochés | Gi Gi Gi Gi Gi Gi Gi Gi Gi Gi Gi Gi Gi G | Divers                       | G            | ^      |
| Liste des dossiers et dossier sélectionné Détail du dossier 27835 Détail art | le Image et résumé Graphique des ventes Xavier VASSEUR  |                         |                         |                                          |                              |              |        |
| Info dossier : Retrait en magasin. Un commentaire existe su                  | ce dossier.                                             |                         |                         |                                          |                              |              |        |
|                                                                              |                                                         |                         |                         |                                          |                              |              |        |
| Référence article ou titre Quantité N° de livraison et date                  | AVANT GARDE - LA GENESE DE LA FLOTT                     | FE PERDUE               |                         | C                                        | ommande n° 27835             |              |        |
|                                                                              |                                                         |                         | Dossier crée le         |                                          | 26/06/201                    | 9            |        |
|                                                                              | Reference 9782841728589                                 |                         |                         |                                          | Driv total                   |              |        |
| Rechercher par le sériel                                                     | Information temps                                       | aes en meme             |                         | нт                                       |                              | TTC re       | mise   |
| Ajouter l'article sur une ligne séparée                                      | Disponibilité Disponible                                |                         | Montont total           | 02.09.6                                  |                              |              | 0.00.6 |
| Commander même si l'article est en stock                                     | Stock 1                                                 |                         | Two                     | 93,08 €                                  | 5.5W 5.10.6                  | 90,20 €      | 0,00 € |
| Ne pas commander même si l'article n'est pas en stock                        | Dernière 29/01/2021                                     |                         | IVa                     | 93,00 E                                  | 0,0% 0,12 E                  | 90,20 €      |        |
| Vérifier si la référence a déjà été achetée                                  |                                                         |                         |                         |                                          |                              |              |        |
| Vérifier si la référence est déjà réservée ou en prêt                        | Editeur ATALANTE                                        |                         |                         |                                          |                              |              |        |
| Rechercher par le titre si la saisle n'est pas un ISBN                       | Distributeur SODIS                                      |                         |                         |                                          |                              |              |        |
|                                                                              |                                                         |                         |                         |                                          |                              |              | ~ ·    |
| Enregistrer Trier Livrer Imprimer Afficher                                   |                                                         | ~                       | Montant dossier Informa | tions et adresses Client Co              | mmentaire                    |              |        |
| N9 liur Date liurairea Commandé la Editaur                                   | Titra                                                   | Afficher Driv actua     |                         | TTC Total Bomiss Bomis                   | na Stady Bagy Bagy           | o Otá T.Bogy | Divoro |
|                                                                              |                                                         | Article 21.00           | E 5.5% 21.00 E          | 43.80 E                                  |                              | 2 Qie T Reçu | Divers |
| 3 3 17/12/2020 PYGMALTON                                                     | LE TRONE DE FER - T14 - LES DRAGONS DE MEEREEN          | Article 19.90           | € 5.5% 19.90 €          | 19.90 €                                  |                              | 1 1 4        | >      |
| □                                                                            | LE TRONE DE FER - T13 - LE BUCHER D'UN ROI              | Article 8,50            | € 5,5% 8,50 €           | 8,50 €                                   | 5 🔵 0                        | 1 1 4        | »      |
| 1 05/02/2021 2 3 17/12/2020 BRAGELONN                                        | INTEGRALE JULIA VERLANGER T05 LES PARIAS DE L'          | Article 26,00           | € 5,5% 26,00 €          | 26,00 €                                  | 0 🔵 0                        | 1 1 🤇        | €      |

### 4.3.1 Montant du dossier

| Commande n° 27833     |           |                 |           |           |            |       |  |  |  |  |  |  |
|-----------------------|-----------|-----------------|-----------|-----------|------------|-------|--|--|--|--|--|--|
| Dossier crée          | e le      |                 |           |           | 26/06/2019 |       |  |  |  |  |  |  |
| Prix total            |           |                 |           |           |            |       |  |  |  |  |  |  |
| HT TVA TVA TTC remise |           |                 |           |           |            |       |  |  |  |  |  |  |
| Montant total         |           | 43,92€          |           |           | 46,34 €    | 2,16€ |  |  |  |  |  |  |
| Тva                   |           | 43,92€          | 5,5%      | 2,42€     | € 46,34€   |       |  |  |  |  |  |  |
|                       |           |                 |           |           |            |       |  |  |  |  |  |  |
|                       |           |                 |           |           |            |       |  |  |  |  |  |  |
|                       |           |                 |           |           |            |       |  |  |  |  |  |  |
|                       |           |                 |           |           |            |       |  |  |  |  |  |  |
|                       |           |                 |           |           |            |       |  |  |  |  |  |  |
| Montant dossier       | Informati | ons et adresses | Client Co | mmentaire |            |       |  |  |  |  |  |  |

### 4.3.2 Informations et adresses

Une adresse existante peut être ajoutée ou supprimée à partir du menu :

Adresses

200

- Ajouter ou modifier l'adresse de facturation
- Ajouter ou modifier l'adresse de livraison
- Supprimer l'adresse de facturation
- Supprimer l'adresse de livraison

|                 |                          | Commande n° 27833                                                                                                    |  |
|-----------------|--------------------------|----------------------------------------------------------------------------------------------------|--|
| Info dossier    |                          | Retrait en magasin                                                                                                    |  |
| Dossier cré     | e le                     | 26/06/2019                                                                                                    |  |
| Modifié le      |                          | 24/01/2021                                                                                                    |  |
| Référence o     | lient                    | Référence ajoutée<br>Client réf                                                                                                    |  |
| Adresse de      | facturation              | VASSEUR Xavier<br>62136 VIEILLE CHAPELLE<br>FRANCE                                                                                             |  |
| Adresse de      | livraison                | ARLYSERE<br>COMMUNAUTE D'AGGLO. Service financier<br>L'arpege - 2 avenue des chasseurs alpins<br>BP 20109<br>73207 ALBERTVILLE CEDEX<br>FRANCE |  |
| Montant dossier | Informations et adresses | Client Commentaire                                                                                                    |  |

La liste des adresses du client est affichée. Sélectionner l'adresse en cliquant sur la ligne :

| P     |               |                                         | Liste des clients particuliers | ×                        |
|-------|---------------|-----------------------------------------|--------------------------------|--------------------------|
|       | $\bigcirc$    | Rechercher                              |                                |                          |
| Con   | p<br>nmence p | ar Contient Réactualiser la Aide Fermer |                                |                          |
| k     | e critère     | le critère liste initiale               |                                | ~                        |
| Filtr | er Ferm       |                                         |                                |                          |
|       | er rem        | Neg                                     | A dec                          |                          |
|       |               | Nom                                     | Adresse                        | Code postal et Ville     |
| Rác   | ultat         |                                         |                                |                          |
| I Cos | uitat         |                                         |                                |                          |
|       |               |                                         |                                |                          |
|       | Id            | Nom                                     | Adresse                        | Code postal et Ville     |
| •     | 0             | LIVRALOG                                |                                | 62300 ELEU DIT LEAUWETTE |
|       | 11            | LIVRALOG                                |                                | 62840 NEUVE CHAPELLE     |

La première adresse est l'adresse par défaut du client. D'autres adresses peuvent être ajoutées dans la fiche client et sont alors proposées en choix.

En cas d'erreur, l'adresse sélectionnée en facturation ou livraison peut être supprimée avec le bouton « Supprimer l'adresse de facturation » ou de livraison.

Lors de l'encaissement l'adresse de facturation et livraison seront reprises. Si aucune adresse est sélectionnée, l'adresse par défaut du client sera affiché en adresse de facturation.

Si une adresse doit être créée, se replacer sur la liste des dossiers et sélectionner le bouton « Divers / Afficher ou modifier le client sélectionné » :

| 1   | )                                          |        |               |                                |                        |                                      |              |                             |                      |                                                                                                    | Ge               | estion des doss            | iers dients                                 |            |            |
|-----|--------------------------------------------|--------|---------------|--------------------------------|------------------------|--------------------------------------|--------------|-----------------------------|----------------------|----------------------------------------------------------------------------------------------------|------------------|----------------------------|---------------------------------------------|------------|------------|
| 1   | ٢                                          | Doss   | iers des clie | ents Inforr                    | mations                |                                      |              |                             |                      |                                                                                                    |                  |                            |                                             |            |            |
| Re  | achercher<br>un client                     | Divers | Adresses      | Ajouter une<br>référence dient | Ajouter un commentaire | Ajouter ou modifie<br>: Info dossier | r Divers     | Rechercher<br>dans la liste | Nouvelle<br>commande | Constant Constant Con | Fermer           | Réactualiser<br>le dossier | Afficher tous les<br>dossiers sur un artici | Documentat | ion Fermer |
| -   | echerche                                   | 1 🔍    | Créer un r    | nouveau client                 |                        |                                      | le dossier   |                             |                      |                                                                                                    |                  | Fai                        |                                             | Divers     | Га         |
| Lis | ste des d                                  |        | Afficher o    | u modifier le cli              | né                     | e et résum                           | né Graphique | des ventes                  | Xavier VAS           | SSEUR                                                                                                    |                  |                            |                                             |            |            |
|     | Com                                        | m 🔛    | Americi or    | a mounter re en                |                        | 'S                                   | A            | fficher le dé               | tail du do           | ssier ap                                                                                                    | rès l'avoir séle | ectionné                   |                                             |            |            |
|     | O Comm                                     |        |               |                                |                        |                                      |              |                             |                      |                                                                                                    |                  |                            |                                             |            |            |
|     |                                            | ٢      | Clients ave   | ec des comman                  | ides terminée          | 25                                   |              |                             |                      |                                                                                                    |                  |                            |                                             |            |            |
|     |                                            |        | Clients ave   | ec des devis en                | cours                  |                                      |              |                             |                      |                                                                                                    |                  |                            |                                             |            |            |
|     |                                            |        | Clients ave   | ec des devis ter               | rminés                 |                                      |              |                             |                      |                                                                                                    |                  |                            |                                             |            |            |
| Т   | /pe de do                                  | s<br>1 | Clients ave   | ec des prêts en                | cours                  |                                      |              |                             |                      |                                                                                                    |                  |                            |                                             |            |            |
|     | Affiche                                    | r 🖌    |               |                                |                        |                                      | o dossier    | Cli                         | ent                  |                                                                                                    |                  |                            | Créé le                                     | Modifié le | Terminé le |
|     | Séleo                                      | t 🛡    | Clients ave   | ec des prêts ter               | minés                  |                                      |              | V/                          | SSEUR Xavi           | er                                                                                                    |                  |                            | 22/02/2021                                  | 22/02/2021 |            |
|     | Séleo                                      | t 🚬    | Clients ave   | ec des bons de                 | livraison à fa         | acturer                              | trait en r   | magasin VA                  | SSEUR Xavi           | er                                                                                                    |                  |                            | 26/06/2019                                  | 24/01/2021 |            |
|     | Séleo                                      | t 🚬    |               |                                |                        |                                      | trait en r   | magasin VA                  | SSEUR Xavi           | er                                                                                                    |                  |                            | 26/06/2019                                  | 05/02/2021 |            |
| Þ   | Séleo                                      | t 🗹    | Recherche     | er un dossier pa               | ar son numér           | o de dossier                         | vrer         | VA                          | SSEUR Xavi           | er                                                                                                    |                  |                            | 26/06/2019                                  | 26/06/2019 | 27/12/2020 |
|     | Sélectionner le dossier 🔍 27838 commande 📓 |        |               |                                |                        | 👅 F                                  | etrait en r  | magasin VA                  | SSEUR Xavi           | er                                                                                                    |                  |                            | 26/06/2019                                  | 31/01/2021 | 14/02/2021 |

Exemple d'une commande avec adresses spécifiques et référence :

|        |                |                      |                  |                          |                              | Gestion des                             | dossiers client   | ts     |                                               |                    |                          |                         |                    |                        |                          |                |           | - 🗆       | ×      |
|--------|----------------|----------------------|------------------|--------------------------|------------------------------|-----------------------------------------|-------------------|--------|-----------------------------------------------|--------------------|--------------------------|-------------------------|--------------------|------------------------|--------------------------|----------------|-----------|-----------|--------|
| Diver: | s Réac<br>le d | tualiser<br>lossier  | Tout<br>décocher | Tout<br>cocher<br>Sur le | Applic<br>une re<br>s articl | quer Réacti<br>mise les p<br>les cochés | Jaliser<br>Divers | livres | Traiter les<br>; numériques ~<br>des numéri 5 | Affich<br>dossiers | Der tous le<br>sur un ar | s Do<br>ticle<br>Divers | ocumenta<br>V      | ation F                | ermer                    |                |           |           | ^      |
|        | Δ.             |                      |                  |                          | MES                          |                                         | FLOTTE            | ~      |                                               |                    |                          | 0                       | `omma              | nde r                  | 0° 2781                  | 7              |           |           | ~      |
|        |                | VANTG                | ANDE -           | PERC                     | UE                           |                                         | FLOTIE            |        | Dossier cr                                    | ée le              |                          |                         | 27/0               | 09/201                 | 9                        | /              | _         |           |        |
|        |                |                      | Référe           | nce 078                  | 28/11                        | 728580                                  |                   |        | Modifié le                                    |                    |                          |                         | 27/0               | )9/201                 | 9                        |                |           |           |        |
|        | Dispo          | onibilité            |                  | 100 570                  | Dis                          | ponible                                 |                   |        | Note ou ré                                    | férence            |                          |                         | Cod<br>N° e        | le sen<br>engagi       | /ice XXX)<br>ement X)    | KX<br>XXX XXXX | XXX XXXX  |           |        |
|        | Stoci<br>Dern  | k<br>ière livra      | aison            |                          | <b>-1</b><br>06/0            | )6/2018                                 |                   |        | Adresse d                                     | e factur           | ation                    |                         | LIVE<br>628<br>FRA | RALOG<br>40 NE<br>NCE  | )<br>UVE CH              | APELLE         |           |           |        |
|        | Auter<br>Edite | ur<br>:ur<br>ibuteur |                  |                          |                              | IPBELL JA<br>LANTE                      | CK                |        | Adresse d                                     | e livrais          | on                       |                         | LIVF<br>VAS<br>623 | RALOG<br>SEUR<br>00 EL | )<br>Laurent<br>EU DIT L | t<br>.EAUWET   | TE        |           | ~      |
|        | Distri         | Duteui               |                  |                          | 1301                         | 010                                     |                   |        | Montant dossie                                | Inform             | ations et a              | adresses                | FRA<br>Client      | NCE                    |                          |                |           |           |        |
| Titre  | 4              | Afficher             | Prix actue       | TVA                      |                              | TTC unit.                               | TTC Total         | Remise | Remise St                                     | ock                | Reçu                     | Reçu le                 |                    | Qté                    | T Reçu                   | Modi           | fier      | Modifier  | Divers |
| AVA    | N              | Article              | 21,90            | € 5,5%                   |                              | 21,90 €                                 | 21,90€            |        |                                               | -1 🤇               |                          | )                       |                    | 1                      | . 1                      | Qté            | commandée | Qté reçue |        |

#### Lors de l'encaissement, les informations sont reprises :

|                                                 | L            | a caisse                |                        |                    |                      |                  |                      |                 |                                     |                                       |             |            | × |
|-------------------------------------------------|--------------|-------------------------|------------------------|--------------------|----------------------|------------------|----------------------|-----------------|-------------------------------------|---------------------------------------|-------------|------------|---|
| tifications Dé                                  | claration SO | FIA                     | Rappor                 | t de cais          | se (                 | Duvrir et ferme  | er la caisse,        | archives        |                                     |                                       |             |            |   |
| Utiliser un bon<br>adeau, avoir Üvers<br>Ticket | s Adresse    | Ajouter ur<br>référence | ne Sans<br>conta       | Carte<br>ct bancai | Chèque<br>re<br>Paie | e Espèces Divers | Echéance<br>30 jours | Document<br>Div | ation Fermer                        |                                       |             |            | ^ |
| La caisse                                       | est ouverte  | e en dat                | e du 06/               | 10/201             | 9.                   |                  |                      |                 |                                     |                                       |             |            |   |
| Faire une facture<br>Ne pas imprimer le t       | icket 🗌 P    | ayer sans<br>aiement    | s confirme<br>hors TVA | r                  |                      | AVAN             | T GARDE              | - LA G          | ENESE DE                            |                                       | E PER       | DUE        | ^ |
|                                                 |              |                         |                        |                    |                      | Driv de ver      | €                    |                 | TTC 21.00 F                         | TVA                                   | ×           | HT 20.76.4 |   |
| Tota                                            |              |                         | A F                    | PAYER              | 00.0                 | Flix de vei      | ne                   |                 | 21,90€                              | 5,50 1                                | /0          | 20,70 €    |   |
| ŧ                                               | 21,90        | €                       |                        | 21                 | ,90 €                | Stock            |                      |                 | -1                                  |                                       |             |            |   |
| TTC unitaire Qté                                | TTC total    | Remise                  | Montant                | Afficher           | Divers               | Distribute       | ır                   |                 | ATALANTE                            |                                       |             |            |   |
| 21,90 € 1                                       | 21,90€       |                         |                        | Article            |                      | Auteur           |                      |                 | CAMPBELL                            | ACK                                   |             |            |   |
|                                                 |              |                         |                        |                    |                      |                  |                      |                 |                                     |                                       |             |            | ~ |
|                                                 |              |                         |                        |                    |                      |                  |                      |                 | Facture                             |                                       |             |            |   |
|                                                 |              |                         |                        |                    |                      | Référence        |                      |                 | Code s<br>N° eng                    | ervice XXXXX<br>agement XXXX          | . xxxxxxxxx | X XXXX     |   |
|                                                 |              |                         |                        |                    |                      | Adresse d        | e facturatio         | on              | LIVRAL<br>62840 I<br>FRANC          | OG<br>NEUVE CHAPI<br>E                | ELLE        |            |   |
|                                                 |              |                         |                        |                    |                      | Adresse d        | e livraison          |                 | LIVRAL<br>VASSE<br>62300  <br>FRANC | OG<br>JR Laurent<br>ELEU DIT LEA<br>E | UWETTI      | E          |   |
|                                                 |              |                         |                        |                    |                      |                  |                      |                 | Client                              |                                       |             |            |   |
|                                                 |              |                         |                        |                    |                      | Articles re      | çus à retir          | er              | 1                                   |                                       |             |            |   |
|                                                 |              |                         |                        |                    |                      | Adresse p        | rincipale            |                 | LIVRAL<br>VASSE<br>62300 I<br>FRANC | OG<br>JR Laurent<br>ELEU DIT LEA<br>E | UWETTI      | E          |   |

### 4.3.1 Ajouter ou modifier une référence de commande

Une référence peut être ajoutée à partir du menu :

#### Ajouter une référence client

Permet d'ajouter la référence du client dans le dossier

|                 |                          | Commande n° 27833                                                                                       |                                                  |  |  |  |  |  |
|-----------------|--------------------------|----------------------------------------------------------------------------------------------------|--------------------------------------------------|--|--|--|--|--|
| Info dossier    |                          | Retrait en magasin                                                                                      |                                                  |  |  |  |  |  |
| Dossier cré     | e le                     | 26/06/2019                                                                                              |                                                  |  |  |  |  |  |
| Modifié le      |                          | 24/01/2021                                                                                              |                                                  |  |  |  |  |  |
| Référence (     | client                   | Référence ajoutée<br>Client réf                                                                         |                                                  |  |  |  |  |  |
| Adresse de      | facturation              | VASSEUR Xavier<br>62136 VIEILLE CHAPELLE<br>FRANCE                                                      |                                                  |  |  |  |  |  |
| Adresse de      | livraison                | ARLYSERE<br>COMMUNAUTE D'AGGLO<br>L'arpege - 2 avenue des<br>BP 20109<br>73207 ALBERTVILLE CE<br>FRANCE | D. Service financier<br>chasseurs alpins<br>EDEX |  |  |  |  |  |
| Montant dossier | Informations et adresses | Client Commentaire                                                                                      |                                                  |  |  |  |  |  |

#### Saisir la référence et « Valider » :

| *                                                    | Saisir la valeur et appuyer sur la touche ECHAP -                                                             |  | × |
|------------------------------------------------------|----------------------------------------------------------------------------------------------------|--|---|
| (*)                                                  |                                                                                                    |  |   |
| 🗊 🖶  🕹                                               |                                                                                                    |  |   |
| Effacer Valider Abandonner                           |                                                                                                    |  |   |
| Enregistrer ou modifier 🗔                            |                                                                                                    |  |   |
| Note interne                                         |                                                                                                    |  |   |
| Code service XXXXX<br>N° engagement XXXX XX          | 00000 x0000                                                                                                   |  |   |
| Veuillez saisir u<br>255 caractère<br>Appuyer sur la | une note interne ou une référence à ajouter au dossier.<br>s maximum.<br>touche Entrée pour changer de ligne. |  |   |
|                                                      |                                                                                                    |  |   |

La référence du dossier est affichée dans le cadre de droite dans le détail du dossier avec les adresses :

| Commande n° 27844 |               |                          |       |                                                                   |   |  |  |  |  |  |  |
|-------------------|---------------|--------------------------|-------|-------------------------------------------------------------------|---|--|--|--|--|--|--|
| D                 | )ossier cré   | e le                     |       | 15/09/2019                                                        |   |  |  |  |  |  |  |
| N                 | Iodifié le    |                          |       | 15/09/2019                                                        |   |  |  |  |  |  |  |
| N                 | lote ou réfe  | érence                   |       | Code service XXXXX<br>N° engagement XXXX XXXXXXX XXXX             |   |  |  |  |  |  |  |
| A                 | dresse de     | facturation              |       | LIVRALOG<br>62840 NEUVE CHAPELLE<br>FRANCE                        | • |  |  |  |  |  |  |
| A                 | dresse de     | livraison                |       | LIVRALOG<br>VASSEUR Laurent<br>62300 ELEU DIT LEAUWETTE<br>FRANCE |   |  |  |  |  |  |  |
| Mor               | ntant dossier | Informations et adresses | Clien | it                                                                |   |  |  |  |  |  |  |

## 4.3.2 Détail client

|                                       |                                                    | Client               |         |
|---------------------------------------|----------------------------------------------------|----------------------|---------|
| Adresse principale                    | VASSEUR Xavier<br>62136 VIEILLE CHAPELLE<br>FRANCE |                      |         |
| Tél.                                  |                                                    | 0674497475           |         |
| Email                                 |                                                    | contact@livralog.com |         |
| N° de client                          |                                                    |                      | 1002460 |
| N° de carte fidélité                  |                                                    |                      |         |
| IBAN de la librairie sur la fact      | ure                                                |                      | Non     |
| Appliquer le tarif école              |                                                    |                      | Non     |
|                                       |                                                    |                      |         |
|                                       |                                                    |                      |         |
|                                       |                                                    |                      |         |
| Nontant dossier Informations et adres | ses Client                                         | Commentaire          |         |

La fiche complète du client est visible dans l'onglet au nom du client :

|                       |                             |                                |                           |                                    |                |                             |                      | Gestion   | des dossi | ers dients                 |                  |                |                         |                          |                |                                              |               |              | ×        |
|-----------------------|-----------------------------|--------------------------------|---------------------------|------------------------------------|----------------|-----------------------------|----------------------|-----------|-----------|----------------------------|------------------|----------------|-------------------------|--------------------------|----------------|----------------------------------------------|---------------|--------------|----------|
| Dossie                | ers des <mark>cl</mark> ier | nts Info                       | rmations                  |                                    |                |                             |                      |           |           |                            |                  |                |                         |                          |                |                                              |               |              |          |
|                       |                             | <b>\$</b>                      | $\bigcirc$                | -                                  | 2              | P                           | <b>\$</b>            | )         |           | 2                          |                  |                | 3                       | 3                        | 2              |                                              |               | $\bigotimes$ |          |
| Précédent Suivant     | Adresses                    | Ajouter une<br>référence dient | Ajouter un<br>commentaire | Ajouter ou modif<br>: Info dossier | ier Divers     | Rechercher<br>dans la liste | Nouvelle<br>commande | Imprimer  | Fermer    | Réactualiser<br>le dossier | Tout<br>décocher | Tout<br>cocher | Appliquer<br>une remise | Réactualiser<br>les prix | Divers         | Afficher tous les<br>dossiers sur un article | Documentation | Fermer       |          |
| Dossier 15            |                             |                                |                           | Gé                                 | rer le dossier |                             |                      |           |           | G                          |                  | Sur            | les articles co         | chés                     | Γ <sub>M</sub> | Dir                                          | vers          | r <u>a</u>   | ^        |
| Liste des dossiers et | dossier sélect              | tionné Détail du               | u dossier 27833           | Détail article I                   | mage et résu   | mé Graphique                | e des ventes         | Xavier VA | ASSEUR    |                            |                  |                |                         |                          |                |                                              |               |              |          |
|                       |                             |                                |                           |                                    |                |                             |                      | VASSE     | UR X      | avier                      |                  |                |                         |                          |                |                                              |               |              | <b>•</b> |

## 4.3.3 Commentaire ajouté au dossier

Un commentaire peut être ajouté à partir du menu :

### Ajouter un commentaire

Permet d'ajouter par le libraire un commentaire dans le dossier

|                 | (                        | Comm   | ande n° 2783    | 33                                                         |
|-----------------|--------------------------|--------|-----------------|------------------------------------------------------------|
| Commentai       | re sur le dossier        |        | aj<br>inf<br>su | jout d'un commentaire<br>formation<br>ur le dossier 27833. |
|                 |                          |        |                 |                                                            |
|                 |                          |        |                 |                                                            |
|                 |                          |        |                 |                                                            |
|                 |                          |        |                 |                                                            |
|                 |                          |        |                 |                                                            |
| Montant dossier | Informations et adresses | Client | Commentaire     |                                                            |

# 5 Le détail du dossier

## 5.1 Enregistrer un article

Scanner ou Saisir les articles à enregistrer :

| ۵                                                                                                    | Gestion des dossiers clients                                                                                                    | – 🗆 X                   |
|----------------------------------------------------------------------------------------------------|----------------------------------------------------------------------------------------------------|-------------------------|
| Dossiers des clients       Informations         Précédent Suivant       Adresses       Apouter une       Ajouter un       Ajouter un       Aj | iodifier     iodifier     iodif | Documentation Fermer    |
| Référence article ou titre Quantité N° de livraison et date<br><b>57632641728589</b><br>Valider avec une quantité de 1<br>Rechercher par le sériel<br>Ajouter l'article sur une ligne séparée                                                                                                    | AVANT GARDE - LA GENESE DE LA FLOTTE<br>PERDUE Commande nº 27856 Dossier crée le 22/02/2021 Référence 9782841728589 Prix total Disponible HT TVA TVA TVA                                                                                                    | remise                  |
| Commander même si l'article est en stock Ne pas commander même si article n'est pas en stock Vérifier si la référence a déjà été achetée Vérifier si la référence est déjà réservée ou en prêt Rechercher par le titre si la saisie n'est pas un ISBN                                                                                                    | SIDCK     1       Dernière livraison     29/01/2021       Auteur     CAMPBELL JACK       Editeur     ATALANTE       Distributeur     SODIS                                                                                                    | .90 € 0,00 €<br>21,90 € |
| Enregistrer Trier Livrer Imprimer Afficher                                                                                                    | Montant dossier Informations et adresses Client Commentaire                                                                                                    | ~                       |
| Commandé le Editeur Titre                                                                                                    | Afficher         Prix actuel         TVA         TTC unit.         TTC Total         Remise         Stock         Reçu         Reçu le         Qt           GENESE DE LA FLOTTE         Article         21,90 €         5,5%         21,90 €         21,90 €         1         0         0                                                                                                    | T Regu Divers           |

Selon les fonctions cochées sous la référence article, la saisie de la référence peut se comporter différemment :

#### Valider avec une quantité de 1

L'article est enregistré avec une quantité de 1 avec la douchette ou après saisie de la référence et la touche Entrée du clavier

#### N° de livraison et date

Permet de préciser dès l'enregistrement de la référence un numéro de livraison et la date de livraison.

#### Rechercher par le sériel

Saisir le sériel au lieu de la référence article pour retrouver l'article

#### Ajouter l'article sur une ligne séparée

L'ajout d'un article déjà présent dans la liste du dossier sera fait sur une ligné séparée. Les 2 articles ne seront donc pas cumulés sur la même ligne.

#### Commander même si l'article est en stock

Même si l'article ajouté est en stock en magasin, l'article sera mis en commande.

#### Ne pas commander même si l'article n'est pas en stock

L'article ne sera pas mis en commande même si l'article n'est pas en stock (par exemple parce le libraire sait que c'est déjà commandé).

#### Vérifier si la référence a déjà été achetée

Une vérification est faite pour savoir si l'article n'a pas déjà été acheté par le client avant enregistrement.

Si l'article a déjà été acheté, une fenêtre s'affiche avec le détail des dossiers contenant la référence et une demande de validation de l'enregistrement.

#### Vérifier si la référence est déjà réservée ou en prêt

Une vérification est faite pour savoir si l'article n'a pas déjà été commandé par le client ou prêté au client avant enregistrement.

Si l'article a déjà été commandé ou prêté, une fenêtre s'affiche avec le détail des dossiers contenant la référence et une demande de validation de l'enregistrement.

Rechercher par le titre si la saisie n'est pas un ISBN

Permet de rechercher l'article à partir d'un titre saisi ou des mots clés. La recherche est faite seulement si la saisie ne correspond pas à une ISBN13 ou 10.

Attention la recherche peut prendre plusieurs secondes voir plus et faire perdre du temps si la case reste cochée en permanence et qu'il y a souvent des erreurs de saisie (avec un caractère non numérique).

#### Envoyer une demande au FEL si référence inexistante

Si la librairie a un abonnement Dilicom au FEL à la demande, permet de demander à Dilicom d'envoyer la fiche article pour mise à jour. Tant que la fiche n'est pas dans la base, la référence ne peut pas être saisie

Exemple avec la case coché « Vérifier si la référence est déjà réservée ou en prêt » et l'enregistrement d'une référence déjà commandé par le client. Une validation est demandée :

| ۵                                                                                          |                                                |                                               | Gestion des dossier   | s dients                                   |                                        |                       |                    |
|--------------------------------------------------------------------------------------------|------------------------------------------------|-----------------------------------------------|-----------------------|--------------------------------------------|----------------------------------------|-----------------------|--------------------|
| Dossiers des clients Informations                                                          |                                                |                                               |                       |                                            |                                        |                       |                    |
| < 🏟 🗋 🇳 🔾                                                                                  | i 👔                                            | <i>&gt;</i> 🗳                                 | ا                     | 2                                          | 12 63                                  | 8                     | <b>*</b>           |
| Précédent Suivant Adresses Ajouter une Ajouter un Ajou<br>v référence client commentaire : | Iter ou modifier Divers F<br>Info dossier 🗸 do | Rechercher Nouvelle<br>dans la liste commande | Imprimer Fermer       | Réactualiser Tout<br>le dossier décocher d | Tout Appliquer Ré<br>cocher une remise | éactualis<br>les prix | er Divers Affiche  |
| Dossier 5                                                                                  | Gérer le dossier                               |                                               |                       | G                                          | Sur les articles coché                 | s                     | G                  |
| Liste des dossiers et dossier sélectionné Détail du dossier 27836 Dé                       | tail article   Image et résumé                 | Graphique des ventes                          | Xavier VASSEUR        |                                            |                                        |                       |                    |
| Info dossier : A livrer. Un commentaire existe sur ce dos                                  | sier.                                          |                                               |                       |                                            |                                        |                       |                    |
|                                                                                            |                                                |                                               |                       |                                            |                                        |                       |                    |
| Référence article ou titre Quantité N° de livraison et date                                |                                                | Article                                       |                       |                                            |                                        |                       | Dossier client     |
|                                                                                            | 4                                              | Vérifier                                      | si la référence a déj | à était achetée                            | - 🗆                                    |                       |                    |
| Valider avec une quantite de 1 Nouveau numero                                              | (4)                                            |                                               |                       |                                            |                                        |                       | aucun résultat     |
| Rechercher par le sériel                                                                   |                                                |                                               |                       |                                            |                                        |                       |                    |
| Ajouter l'article sur une ligne séparée                                                    |                                                |                                               |                       |                                            |                                        |                       |                    |
| Commander même si l'article est en stock                                                   | Valider Abandonner                             |                                               |                       |                                            |                                        |                       |                    |
| Ne pas commander même si article n'est pas en stock                                        | Enregistrer ou non 🕞                           |                                               |                       |                                            |                                        |                       |                    |
| Vérifier si la référence a déjà été achetée                                                | Achat                                          |                                               |                       |                                            |                                        |                       |                    |
| Vérifier si la référence est déjà réservée ou en prêt                                      | Valider pour enregistre                        | r la référence sinon ab                       | andonner              |                                            |                                        |                       |                    |
| Rechercher par le titre si la saisie n'est pas un ISBN                                     |                                                |                                               |                       |                                            |                                        |                       |                    |
|                                                                                            |                                                | Liste des                                     | achats et r           | éservations                                |                                        |                       |                    |
|                                                                                            |                                                |                                               | Client                |                                            |                                        |                       |                    |
| Enregistrer Trier Livrer Imprimer Afficher                                                 | Nom du client                                  | VA                                            | SSELIR Xavier         |                                            |                                        |                       | Client Commentaire |
| N° N° livr. Date livraison Commandé                                                        | Adresse                                        | 62                                            | 136 VIEILLE CHA       | PELLE                                      |                                        |                       | k Reçu Reçu        |
|                                                                                            | N° de client                                   | 10                                            | 02460                 |                                            |                                        |                       |                    |
|                                                                                            |                                                |                                               |                       |                                            |                                        |                       |                    |
|                                                                                            | 978284 <sup>-</sup>                            | 1728589 AVANT G                               | ARDE - LA GEN         | ESE DE LA FLOTTE                           | PERDUE                                 |                       |                    |
|                                                                                            | Type dossier                                   | N° dossier                                    | Créé le               | Qté commandée                              | Qté reçue                              |                       |                    |
|                                                                                            | Commande                                       | 27838                                         | 26/06/2019            | 3                                          | 3                                      |                       |                    |
|                                                                                            | Commande                                       | 27835                                         | 26/06/2019            | 2                                          | 0                                      | ~                     |                    |
|                                                                                            |                                                |                                               |                       |                                            |                                        |                       |                    |
|                                                                                            |                                                |                                               |                       |                                            |                                        |                       |                    |

## 5.2 Les actions possibles sur les articles

### 5.2.1 A partir du menu

| A 🗎 -                                                                                                    |                | Gérer un doss                   | ier dient  |                    |              |          |           | -      |           | ×      |        |             |        |
|----------------------------------------------------------------------------------------------------|----------------|---------------------------------|------------|--------------------|--------------|----------|-----------|--------|-----------|--------|--------|-------------|--------|
| Gérer un dossier client                                                                                                    |                |                                 |            |                    |              |          |           |        |           |        |        |             |        |
| 🧼 🗼 📁 🍋 🖏 🛃 📴 🎼                                                                                                    | 3              | <i>ട്ര 🎲</i>                    |            | $\mathbf{\otimes}$ |              |          |           |        |           |        |        |             |        |
| Précédent Suivant Compléter Imprimer Fermer Réactualiser Tout Tout Appliq<br>le dossier ~ le dossier décocher cocher une re | uer Ré<br>mise | actualiser Divers<br>les prix 🗸 | Aide (     | Quitter            |              |          |           |        |           |        |        |             |        |
| Dossier 🖬 Gérer le dossier 🖬 Sur les articl                                                                                 | es coché       | s 🔊                             | Appliquer  | le tarif école     |              |          |           |        |           |        |        |             | ^      |
| Info dossier : Retrait en magasin. Un commentaire existe sur ce dossier.                                                    |                | 3                               | A          |                    | _            |          |           |        |           |        |        |             |        |
| Liste des dossiers Dossier Articles du dossier Détail article Image et résumé Paramétrage                                   |                | 9                               | Appliquer  | la promotio        | n            |          |           |        |           |        |        |             |        |
|                                                                                                    |                |                                 | Supprime   | r des articles     | non encaiss  | és       |           |        |           |        |        |             | - ·    |
| LE TRONE DE FER - TOME 5                                                                                                    |                | Dossier 🍣                       | Ajouter ou | u supprimer i      | une informat | tion sur | l'article | 06/201 | 0         |        |        |             |        |
|                                                                                                    |                | Brookion                        |            |                    |              |          |           | 00.201 |           |        |        |             |        |
| Référence 9782205072204                                                                                                    |                |                                 |            |                    |              | Prix to  | otal      |        |           |        |        |             |        |
| Information Information ajoutée sur l'article                                                                               |                |                                 |            | HT                 | TV           | A        | TVA       |        | TTC       |        | r      | emise       | :      |
| Info article Faire paquet cadeau                                                                                            |                | Montant total                   |            | 43                 | ,92€         |          |           |        | 40        | 6.34 € | 2      | 2           | ,16€   |
| Disponibilité Disponible                                                                                                    |                | Tva 43.92€ 5.5% 2.42            |            |                    |              |          |           | €      | € 46.34 € |        |        |             |        |
| Stock                                                                                                    |                |                                 |            |                    | ,02.0        | 0,070    | -,        | -      |           |        | -      |             |        |
| Dernière livraison 22/05/2015                                                                                               |                |                                 |            |                    |              |          |           |        |           |        |        |             |        |
| Auteur ABRAHAM/R.R. MARTIN                                                                                                  |                |                                 |            |                    |              |          |           |        |           |        |        |             |        |
| Editeur DARGAUD                                                                                                    | $\sim$         |                                 |            |                    |              |          |           |        |           |        |        |             | $\sim$ |
| Distributour                                                                                                    | -              |                                 |            |                    |              | 1        |           |        |           | 1      |        |             |        |
| Editeur Auteur Titre                                                                                                    | Affid          | ner Prix actuel                 | TVA        | TTC unit.          | TTC Total    | Remise   | Remise    | Stock  | Reçu      | Qté    | T Reçu |             | Divers |
| L SCHEER/DARL PERRY RHODAN - NUMERO 320 LA                                                                                  | Ar             | ticle 8,70 €                    | 5,5%       | 8,70 €             | 8,70€        | 10%      | 0,87€     | 10     | <b>(</b>  | 0 1    | 1      | 3           |        |
| CHEER/DARL PERRY RHODAN - NUMERO 318 LE.                                                                                    | Ar             | ticle 8,60 €                    | 5,5%       | 8,60 €             | 8,60 €       | 5%       | 0,43€     | 1      | 0         | ) 1    | 1      | <b>&gt;</b> |        |
| 🗌 🎱 😵 POCKET SCHEER/DARL PERRY RHODAN - NUMERO 319 LE.                                                                      | Ar             | ticle 8,60 €                    | 5,5%       | 8,60 €             | 17,20€       | 5%       | 0,86€     | 5      | 0         | ) 2    | 2      |             |        |
| ▶ 🗌 🎱 💈 DARGAUD ABRAHAM/R.R A GAME OF THRONES - LE TRONE                                                                    | Ar             | ticle 14,50 €                   | 5,5%       | 14,00€             | 14,00€       |          |           | 0      | 0         | 0 1    | 1      | ۵           | I      |
|                                                                                                    |                |                                 |            |                    |              |          |           |        |           |        |        |             |        |

#### Des actions en nombre sont possibles sur les articles cochés du dossier.

Si l'action n'est pas possible pour un article coché, l'action ne sera pas prise en compte. Cocher par erreur un article n'aura pas d'incidence.

#### **I** Tout décocher

Permet de décocher tous les articles cochés du dossier

#### Tout cocher

Permet de cocher tous les articles du dossier

#### Appliquer une remise

Permet d'appliquer une remise à tous les articles cochés sauf si pour les articles vendus.

#### 💈 Réactualiser les prix

Permet de réactualiser les prix des articles cochés du dossier au prix actuel sauf pour les articles avec une promotion ou avec un tarif école ou vendus.

#### Appliquer le tarif école

Permet d'appliquer le tarif école à tous les articles cochés si un tarif école a été enregistré dans la fiche article et si le client n'a pas été paramétré pour bénéficier automatiquement de ses tarifs. Concerne la papèterie et des conditions spéciales entre la librairie et le fournisseur comme rouge papier.

Le tarif école doit avoir été enregistré dans la fiche article.

#### Applique la promotion

Permet d'appliquer la promotion actuelle à tous les articles cochés si une promotion existe.

#### **J** Supprimer des articles non encaissés

Permet de supprimer tous les articles cochés si c'est possible. Un

article encaissé même coché ne pourra pas être supprimé. Le logiciel demandera au préalable si le stock doit être réactualisé si des articles ont été réceptionnés et si la commande fournisseur peut être réactualisée si l'article est dans une commande à envoyer.

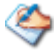

#### Ajouter ou supprimer une information sur l'article

Permet d'ajouter ou supprimer une même information sur les articles cochés

#### 5.2.2 A partir de l'article

LIVRASOFT 5

Des actions sont possibles aussi sur l'article du dossier à partir du bouton « ... ».

Selon le statut de l'article, le type de dossier... les actions possibles sont proposées automatiquement en temps réel. Une action sur un article peut changer la liste des actions sur l'article.

Exemple sur un article vendu :

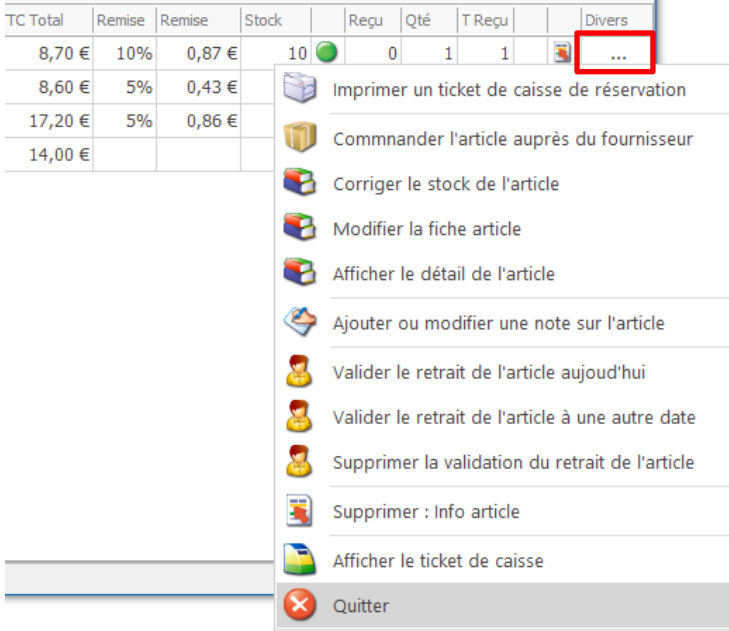

Liste des actions possibles selon le statut de l'article, le type de dossier, la possibilité ou non de faire l'action :

Modifier la quantité reçue
 Permet de modifier la quantité reçue en cas d'erreur.

 Modifier la quantité commandée par le client
 Permet de modifier la quantité commandée par le client en cas d'erreur.
 Modifier la remise article
 Permet d'appliquer ou modifier une remise sur l'article sauf si l'article a été vendu.
 Réactualiser le prix normal et la TVA de l'article dans le dossier
 Permet de réactualiser le prix de l'articles au prix actuel sauf pour les articles avec une promotion ou avec un tarif école ou vendus.
 L'action est possible si le prix de vente a été modifié.
 Modifier le prix de vente de l'article dans le dossier
 Modifier le prix de vente de l'article dans le dossier
 Modifier le prix de vente de l'article dans le dossier
 Modifier le prix de vente de l'article dans le dossier
 Modifier le prix de vente de l'article dans le dossier
 Modifier le prix de vente de l'article dans le dossier
 Modifier le prix de vente de l'article dans le dossier
 Modifier le prix de vente de l'article dans le dossier
 Modifier le prix de vente de l'article dans le dossier
 Modifier le prix de vente de l'article dans le dossier
 Modifier le prix de vente de l'article dans le dossier
 Modifier le prix de vente de l'article dans le dossier
 Modifier le prix de vente de l'article dans le dossier
 Modifier le prix de vente de l'article dans le dossier
 Modifier le prix de vente de l'article dans le dossier
 Modifier le prix de vente de l'article dans le dossier
 Modifier le prix de vente de l'article dans le dossier
 Modifier le prix de vente de l'article dans le dossier
 Modifier le prix de vente de l'article dans le dossier

Permet de modifier le prix de vente de l'article

Appliquer le tarif école

#### Permet d'appliquer le tarif école si un tarif école a été enregistré dans la fiche article et si le client n'a pas été paramétré pour bénéficier automatiquement de ses tarifs. Concerne la papèterie et des conditions spéciales entre la librairie et le fournisseur comme rouge papier. Le tarif école doit avoir été enregistré dans la fiche article. **Appliquer la promotion** Permet d'appliquer la promotion actuelle sur l'article si une promotion existe. Supprimer l'article réservé Permet de supprimer l'articles si c'est possible. Un article encaissé ne pourra pas être supprimé. Le logiciel demandera au préalable si le stock doit être réactualisé si l'article a été réceptionné et si la commande fournisseur peut être réactualisée si le même article est dans une commande à envoyer. Imprimer un ticket de caisse de réservation Permet d'imprimer un ticket de caisse de réservation à glisser dans le livre Commander l'article auprès du fournisseur Permet d'afficher les commandes en cours de saisie ou déjà envoyées sur cet article pour faire un contrôle. Permet de recommander l'article. Corriger le stock de l'article Permet de corriger le stocke de l'article Modifier la fiche article Permet d'ouvrir la fiche de l'article pour la modifier Afficher le détail de l'article Affiche le détail de l'article en se positionnant sur l'onglet « Détail article ». Revient à sélectionner le bouton « Article dans la liste ». Envoyer une demande de mise à jour à Dilicom Si la librairie a un abonnement Dilicom au FEL à la demande, permet de demander à Dilicom d'envoyer la fiche article pour mise à jour. Ajouter ou modifier une information sur l'article Permet d'ajouter ou supprimer une information sur l'article. Valider le retrait de l'article aujourd'hui Permet de valider le retrait de l'article à la date du jour en enregistrant la date dans la colonne date de livraison. Permet de confirmer le retrait d'un article vendu avant réception et ainsi éviter une contestation en gardant la trace du retrait. Onglet « paramétrage » : la zone est affichée selon le paramétrage « Afficher bordereau de livraison ». Date de retrait et date de livraison sont une zone commune. 2 Valider le retrait de l'article à une autre date Idem action précédente à une autre date. Supprimer la validation du retrait de l'article Permet de supprimer la validation du retrait. P Envoyer un SMS pour prévenir le client Permet d'envoyer un SMS au client si l'article est reçu et la possibilité d'envoyer un SMS a été paramétré dans le logiciel. L'envoi est comptabilisé. Onglet « paramétrage » : la zone est affichée selon le paramétrage « Suivi des sms ». Envoyer un MAIL pour prévenir le client

Permet d'envoyer un Mail au client si l'article est reçu et la possibilité d'envoyer un Mail a été paramétré dans le logiciel. L'envoi est comptabilisé.

Onglet « paramétrage » : la zone est affichée selon le paramétrage « Suivi des mails ».

Ajouter ou modifier : nom de la caractéristique donné par le client

Permet d'ajouter ou modifier une caractéristique enregistrée sur l'article. Dans cet exemple la caractéristique a été nommé « Info article ».

- Supprimer : nom de la caractéristique donné par le client
  - Permet de supprimer la caractéristique de l'article.

#### Afficher le ticket de caisse

Permet d'afficher le détail complet du ticket de caisse si l'article a été encaissé.

| tuel:        | TVA  |   | TTC unit. | TTC Total | Remise | Remise | Stock |    |    | Reçu     | Qté       | T Reçu     |                                         |        | Dive   | ers    |        |       |       |  |
|--------------|------|---|-----------|-----------|--------|--------|-------|----|----|----------|-----------|------------|-----------------------------------------|--------|--------|--------|--------|-------|-------|--|
| 70€          | 5,5% |   | 8,70 €    | 8,70 €    | 10%    | 0,87€  |       | 10 |    | 0        | 1         | 1          |                                         | 3      |        |        | L      |       |       |  |
| 60€          | 5,5% |   | 8,60 €    | 8,60 €    | 5%     | 0,43 € |       | 1  |    | 0        | 1         | 1          | ٩                                       |        |        |        | L      |       |       |  |
| 60€          | 5,5% |   | 8,60 €    | 17,20 €   | 5%     | 0,86€  | 1     | 3  | N  | lodifier | la qua    | intité re  | çue                                     |        |        |        |        |       |       |  |
| <b>5</b> 0 € | 5,5% |   | 14,00 €   | 14,00€    |        |        |       |    | N  | ladifiar |           | ntitó co   |                                         | and    | الأم ا | oor lo | , cliv | ont   |       |  |
|              |      |   |           |           |        |        |       |    | IV | louinei  | ia qua    | inute co   | ,,,,,,,,,,,,,,,,,,,,,,,,,,,,,,,,,,,,,,, | anu    | iee l  | Jai le | : Cite | 2110  |       |  |
|              |      |   |           |           |        |        |       | E  | M  | lodifier | la rem    | nise arti  | cle                                     |        |        |        |        |       |       |  |
|              |      |   |           |           |        |        |       | 8  | Ν  | Iodifier | r le prix | de ver     | nte d                                   | le l'a | artic  | le da  | ns l   | e dos | ssier |  |
|              |      |   |           |           |        |        | 1     |    | Si | upprim   | er l'arti | icle rés   | ervé                                    |        |        |        |        |       |       |  |
|              |      |   |           |           |        |        | Ē     | J  | In | nprime   | r un tic  | ket de     | caiss                                   | e d    | e ré   | serva  | itior  | ı     |       |  |
|              |      |   |           |           |        |        | 1     | J  | C  | ommna    | ander l'  | article    | aupr                                    | ès (   | du fo  | ournis | ssei   | ır    |       |  |
|              |      |   |           |           |        |        | 1     | 8  | C  | orriger  | le stoo   | k de l'a   | articl                                  | e      |        |        |        |       |       |  |
|              |      |   |           |           |        |        | 1     | 8  | Ν  | Iodifier | la fich   | e article  | 2                                       |        |        |        |        |       |       |  |
|              |      |   |           |           |        |        | _ (   | 8  | A  | fficher  | le déta   | il de l'a  | rticle                                  | 2      |        |        |        |       |       |  |
|              |      | _ |           |           |        |        | <     | \$ | Aj | outer (  | ou moc    | difier ur  | ie no                                   | ote s  | sur l  | 'artic | le     |       |       |  |
|              |      |   |           |           |        |        | 1     |    | Er | nvoyer   | un MA     | IL pour    | pré                                     | veni   | ir le  | client | t      |       |       |  |
|              |      |   |           |           |        |        | [     | 3  | Aj | outer (  | ou moc    | difier : I | nfo a                                   | artic  | le     |        |        |       |       |  |
|              |      |   |           |           |        |        | (     | ×  | Q  | uitter   |           |            |                                         |        |        |        |        |       |       |  |

#### Exemple sur un article réceptionné mais pas encore vendu :

Exemple de caractéristique article paramétrée par une librairie :

| ۶                       | )             |                 |    |                       |            |                          |    |        |      |     | Info article | - |
|-------------------------|---------------|-----------------|----|-----------------------|------------|--------------------------|----|--------|------|-----|--------------|---|
| 4                       | P             | 1               | Re | cherch                | er         |                          |    |        |      |     |              |   |
|                         | S             |                 |    | P                     |            | 2                        |    |        | 8    |     |              |   |
| Co                      | mme<br>le cri | nce pa<br>itère |    | Contient<br>e critère | Réa<br>lis | ctualiser<br>te initiale | la | Aide   | Fern | ner |              |   |
|                         |               | Métho           | de | e de reche            | erche      | 2                        | ы  | Dive   | ers  | L.  |              |   |
| Filt                    | rer           | Ferme           | r  | Recherc               | her        |                          |    |        |      |     |              |   |
| Co                      | de            |                 |    |                       |            |                          |    | ibellé |      |     |              |   |
|                         |               |                 |    |                       |            |                          |    |        |      |     |              |   |
| Ré                      | sulta         | at              |    |                       |            |                          |    |        |      |     |              |   |
|                         |               |                 |    |                       |            |                          |    |        |      |     |              |   |
|                         |               |                 |    |                       |            |                          |    |        |      |     |              |   |
| Code libellé            |               |                 |    |                       |            |                          |    |        |      |     |              |   |
| ▶ 1 Faire paquet cadeau |               |                 |    |                       |            |                          |    |        |      |     |              |   |
|                         | 2             |                 | Ne | e pas ap              | pele       | r le clier               | nt |        |      |     |              |   |
|                         | 3             |                 | Ap | opeler le             | clie       | nt                       |    |        |      |     |              |   |
|                         |               |                 |    |                       |            |                          |    |        |      |     |              |   |

Nom de la caractéristique donnée par la librairie : Info article 3 valeurs ont été préenregistrées

## 5.3 La liste des articles

| ۲                                                                                                    |                                                                                                    | Ge                         | stion des dos | siers clients              |                  |                                       |                                   |                             |                   |                                |                            | —          |         | ×      |
|----------------------------------------------------------------------------------------------------|----------------------------------------------------------------------------------------------------|----------------------------|---------------|----------------------------|------------------|---------------------------------------|-----------------------------------|-----------------------------|-------------------|--------------------------------|----------------------------|------------|---------|--------|
| Dossiers des clients Informations<br>Précédent Suivant<br>Dossier ra<br>Dossier ra<br>Liste des dossiers et dossier sélectionné Détail du dossier 27833 Déf<br>Info dossier : Retrait en magasin. Un commentaire exist                                                                                                    | ter ou modifier Divers<br>Info dossier<br>Gérer le dossier<br>al article Image et résumé Graphique des ver<br>e sur ce dossier. | velle Imprir<br>ande Xavie | mer Fermer    | Réactualiser<br>le dossier | Tout<br>décocher | Tout App<br>cocher une<br>Sur les art | Siquer Ré<br>remise<br>ides coché | actualiser<br>les prix<br>s | Divers<br>V<br>Is | Afficher tous<br>ssiers sur un | s les<br>article<br>Divers | ation Ferm | er<br>G | ^      |
| Info dossier : Retrait en magasin. Un commentaire existe sur ce dossier.         Référence article ou titre Quantté N° de livraison et date         CLEF - VOLO1       Commande n° 27833         Dossier crée le       26/06/2019         Référence article sur une ligne séparée       Prix total         Organization       Disponibilité       Disponibile         Stock       10       Dernière livraison       25/04/2020         Auteur       Scherenze par le tire si la saise n'est pas un ISBN       PCKET |                                                                                                    |                            |               |                            |                  |                                       |                                   |                             | e<br>16€          |                                |                            |            |         |        |
| Enregistrer Trier Livrer Imprimer Afficher                                                                                                    |                                                                                                    |                            |               |                            | Montant          | dossier Infor                         | mations et                        | adresses                    | Client Comm       | nentaire                       |                            |            |         |        |
| Commandé le Editeur Titre                                                                                                    |                                                                                                    | Afficher                   | Prix actuel   | TVA                        | TTC unit.        | TTC Total                             | Remise                            | Remise                      | Stock             | Reçu R                         | eçu le Qté                 | T Reçu     |         | Divers |
| ▶         □         □         □         07/12/2020         POCKET         PERRY RHOD                                                                                                    | AN - NUMERO 320 LA SEPTIEME CLEF                                                                                                | Article                    | 8,70 €        | 5,5%                       | 8,70€            | 8,70€                                 | 10%                               | 0,87€                       | 10 🥌              | 0                              |                            | 1 1        | 3       |        |
| □ 🙂 😼 07/12/2020 POCKET PERRY RHOD                                                                                                    | AN - NUMERO 318 LES CHASSEURS D'E                                                                                               | Article                    | 8,60 €        | 5,5%                       | 8,60€            | 8,60 €                                | 5%                                | 0,43€                       | 1 🥥               | 0                              |                            | 1 1        | 9       |        |
| □ □ □ □ □ 07/12/2020 POCKET PERRY RHOD                                                                                                    | Article                                                                                                    | 8,60 €                     | 5,5%          | 8,60 €                     | 17,20 €          | 5%                                    | 0,86€                             | 5 🔵                         | 0                 |                                | 2 2                        | <b>A P</b> |         |        |
| 📋 🐸 26/06/2019 DARGAUD 🛛 A GAME OF                                                                                                    | THRONES - LE TRONE DE FER - A GAME                                                                                              | Article                    | 14,50 €       | 5,5%                       | 14,00€           | 14,00€                                |                                   |                             | 0                 | 0                              |                            | 1 1        | 9 🛓     |        |
| 12                                                                                                    |                                                                                                    |                            |               |                            |                  |                                       |                                   |                             |                   | 3                              |                            |            | 4 5     |        |

Passer la souris sur le nom de la colonne donne des informations.

Signification des images dans la liste :

### 1 Indique le type de dossier

- Commande client
- Devis
- Prêt

#### 2 Statut de l'article

3

En attente de réception de l'article (Vide)

- Article(s) reçu(s) totalement
- Article vendu par avance, attente de réception ou reçu
- Article vendu par avance, l'article a été retiré. Permet de confirmer le retrait de l'article et ainsi éviter une contestation.
- **Disponibilité de l'article** (Selon Dilicom et en temps réel). Passer la souris sur l'image pour afficher la valeur
  - Disponible chez le fournisseur
    - Pas encore paru
  - Réimpression en cours
  - Ne sera plus distribué par nous
    - Remis en vente A reparaître
  - Arrêt définitif de commercialisation Manque sans date
    - Abandon de parution

#### 4 Indique si une information a été ajoutée sur l'article

Indique qu'une information a été ajoutée par la librairie

Pour afficher l'information, survoler l'image avec la souris ou sélectionner l'article avec le bouton « Article » :

PERRY RHODAN - NUMERO 318 LES CHASSEURS D'ENERGIE Référence 9782266248549 Information information à savoir ajoutée sur l'article par le libraire

- Disponibilité Disponible
- Indique si une caractéristique a été ajoutée sur l'article
  - 🛐 📩 Indique qu'une caractéristique a été ajoutée par la librairie

Pour afficher la caractéristique, survoler l'image avec la souris ou sélectionner l'article avec le bouton « Article ». Ici la caractéristique s'appelle Info article et la valeur enregistrée est Faire un paquet cadeau.

| A GAME OF THRONES-LE TRONE DE - A GAME OF THRONES -<br>LE TRONE DE FER - TOME 5 |
|---------------------------------------------------------------------------------|
|                                                                                 |
| Référence 9782205072204                                                         |

| Information   | Information ajoutée sur l'article |  |  |  |  |  |  |  |  |
|---------------|-----------------------------------|--|--|--|--|--|--|--|--|
| Info article  | Faire paquet cadeau               |  |  |  |  |  |  |  |  |
| Disponibilité | Disponible                        |  |  |  |  |  |  |  |  |

Une caractéristique est une liste de données préenregistrée sélectionnable sur un article. Cette liste porte un nom livre et des valeurs libres.

## 5.4 Trier les articles (onglet Trier)

Les articles dans le dossier peuvent être trié par :

- L'Ordre d'enregistrement
- Le titre

5

• Le N° de livraison

| Trier par   |          |          |          |          |  |
|-------------|----------|----------|----------|----------|--|
| Ordre       | d'enre   | egistren | nent     |          |  |
| 🔿 Titre     |          |          |          |          |  |
| ⊖ N° de     | livraiso | n        |          |          |  |
|             |          |          |          |          |  |
|             |          |          |          |          |  |
|             |          |          |          |          |  |
|             |          |          |          |          |  |
|             |          |          |          |          |  |
|             |          |          |          |          |  |
|             |          |          |          |          |  |
| Enregistrer | Trier    | Livrer   | Imprimer | Afficher |  |

# 5.5 Enregistrer des bordereaux de livraison (onglet Livrer)

Pour utiliser les bordereaux de livraisons, il fait afficher la colonne « N° de livraison et Date de livraison :

| Zones à afficher dans la liste        |                               |  |  |  |  |  |  |  |  |  |  |  |
|---------------------------------------|-------------------------------|--|--|--|--|--|--|--|--|--|--|--|
| Suivi des mails Suivi des sms         |                               |  |  |  |  |  |  |  |  |  |  |  |
| ✓ Editeur Auteur                      |                               |  |  |  |  |  |  |  |  |  |  |  |
| ✓ Commandé le ✓ Reçu le               |                               |  |  |  |  |  |  |  |  |  |  |  |
| Modifier la quantité reçue (commande) |                               |  |  |  |  |  |  |  |  |  |  |  |
| Modifier la quantité commandée        |                               |  |  |  |  |  |  |  |  |  |  |  |
| 🗌 N° de ligne                         |                               |  |  |  |  |  |  |  |  |  |  |  |
| ✓ Information en temps réé            | l sur l'article dans la liste |  |  |  |  |  |  |  |  |  |  |  |
| ✓ Afficher bordereau de livra         | aison                         |  |  |  |  |  |  |  |  |  |  |  |
|                                       |                               |  |  |  |  |  |  |  |  |  |  |  |
| Enregistrer Trier Livrer Imprin       | ner Afficher                  |  |  |  |  |  |  |  |  |  |  |  |
| Nº livr. Date livraison               | Commandé le Editeur           |  |  |  |  |  |  |  |  |  |  |  |
| 17/01/2021                            | O7/12/2020 POCKET             |  |  |  |  |  |  |  |  |  |  |  |
|                                       | O7/12/2020 POCKET             |  |  |  |  |  |  |  |  |  |  |  |
|                                       | O7/12/2020 POCKET             |  |  |  |  |  |  |  |  |  |  |  |
| 16/01/2021                            | 26/06/2019 DARGAUD            |  |  |  |  |  |  |  |  |  |  |  |

#### Pour enregistrer un bordereau de livraison :

- Sélectionner un numéro dans la liste déroulant et une date ou sélectionner le bouton « Nouveau numéro »
- Cocher les articles concernés et sélectionner « sur les articles cochés » ou « les articles encaissés en stock et pas encore livrés »
- Sélectionner le bouton « Enregistrer » pour enregistrer le bordereau

| Ajouter ou modifier un numéro de livraison et une date –             |  |  |  |  |  |  |  |  |  |  |
|----------------------------------------------------------------------|--|--|--|--|--|--|--|--|--|--|
| N° de livraison et date           -         -         Nouveau numéro |  |  |  |  |  |  |  |  |  |  |
| ● sur les articles cochés                                            |  |  |  |  |  |  |  |  |  |  |
| 🔾 sur les articles encaissés en stock et pas encore livrés           |  |  |  |  |  |  |  |  |  |  |
| Enregistrer                                                          |  |  |  |  |  |  |  |  |  |  |
| Supprimer le bon de livraison des Supprimer                          |  |  |  |  |  |  |  |  |  |  |
|                                                                      |  |  |  |  |  |  |  |  |  |  |
| Enregistrer Trier Livrer Imprimer Afficher                           |  |  |  |  |  |  |  |  |  |  |

## 5.6 Imprimer les bordereaux de livraison (onglet Imprimer)

L'onglet « Imprimer » permet d'imprimer les bordereaux de livraison au format PDF avec différentes propositions :

| Bon de livi | aison                                                                            |  |  |  |  |  |  |  |  |
|-------------|----------------------------------------------------------------------------------|--|--|--|--|--|--|--|--|
| N° de bon   | de livraison 👻                                                                   |  |  |  |  |  |  |  |  |
| Imprimer    | <ul> <li>le bon de livraison sélectionné</li> <li>tous les bordereaux</li> </ul> |  |  |  |  |  |  |  |  |
|             | le reste à livrer     le reste à livrer avec le statut de disponiblité           |  |  |  |  |  |  |  |  |
|             | O le reste a livrer avec l'information sur l'article                             |  |  |  |  |  |  |  |  |
| Ticket de r | eservation                                                                       |  |  |  |  |  |  |  |  |
| Afficher    | la caractéristique d'un dossier sur les tickets                                  |  |  |  |  |  |  |  |  |
| Afficher    | la caractéristique d'un article sur le ticket                                    |  |  |  |  |  |  |  |  |
| 🗹 Ne pas    | imprimer le ticket de réservation si article disponible                          |  |  |  |  |  |  |  |  |
| Ajouter     | r des informations sur l'ensemble des réservations                               |  |  |  |  |  |  |  |  |
| Enregistrer | Trier Livrer Imprimer Afficher                                                   |  |  |  |  |  |  |  |  |

#### Le bon de livraison sélectionné

Le bon de livraison sélectionné dans la liste déroulante est imprimé.

#### Tous les bordereaux

Tous les bordereaux sont imprimés.

#### Le reste à livrer

Seul le reste à livrer est imprimé.

Le reste à livrer avec le statut disponibilité

Seul le reste à livrer est imprimé avec le statut de disponibilité Dilicom pour information.

### Le reste à livrer avec l'information sur l'article

Seul le reste à livrer est imprimé avec l'information saisie au niveau de l'article par le libraire à partir du bouton « ... / Ajouter ou modifier une information sur l'article » dans la liste des articles.

# 5.7 Paramétrer le contenu du ticket de réservation (onglet Imprimer)

| <b>Bon de livrai</b><br>N° de bon de | son<br>e livraison                                                                                                    |
|--------------------------------------|----------------------------------------------------------------------------------------------------|
| Imprimer                             | <ul> <li>le bon de livraison sélectionné         tous les bordereaux         le reste à livrer</li> <li>le reste à livrer avec le statut de disponiblité         le reste à livrer avec l'information sur l'article</li> </ul> |
| Ticket de rés                        | ervation                                                                                                    |
| Afficher la                          | caractéristique d'un dossier sur les tickets                                                                                                    |
| Afficher la                          | caractéristique d'un article sur le ticket                                                                                                    |
| 🗹 Ne pas im                          | primer le ticket de réservation si article disponible                                                                                                    |
| Ajouter d                            | es informations sur l'ensemble des réservations                                                                                                    |
| Enregistrer Trie                     | er Livrer Imprimer Afficher                                                                                                    |

#### Afficher la caractéristique d'un dossier sur les tickets

Paramétrage global pour tous les dossiers. La caractéristique d'un dossier sera affichée sur tous les tickets de réservation des articles du dossier.

Afficher la caractéristique d'un article sur le ticket

Paramétrage global pour tous les dossiers. La caractéristique d'un article sera affichée sur le ticket de réservation de l'articles du dossier.

Ne pas imprimer le ticket de réservation si article disponible

#### Ajouter des informations sur l'ensemble des réservations

Le nombre d'articles reçus en attente de retrait par le client est ajouté en fin de ticket pour voir s'il y a d'autres réservations de côté pour le client

# 5.8 Paramétrer l'affichage des colonnes de la liste des articles (onglet Afficher)

| Zones à afficher dans la liste        |                            |  |  |  |  |  |  |  |  |  |
|---------------------------------------|----------------------------|--|--|--|--|--|--|--|--|--|
| Suivi des mails                       | Suivi des sms              |  |  |  |  |  |  |  |  |  |
| ✓ Editeur Auteur                      |                            |  |  |  |  |  |  |  |  |  |
| 🗹 Commandé le                         | ✓ Reçu le                  |  |  |  |  |  |  |  |  |  |
| Modifier la quantité reçue (commande) |                            |  |  |  |  |  |  |  |  |  |
| Modifier la quantité commandée        |                            |  |  |  |  |  |  |  |  |  |
| 🗌 N° de ligne                         |                            |  |  |  |  |  |  |  |  |  |
| Information en temps réél s           | ur l'article dans la liste |  |  |  |  |  |  |  |  |  |
| Afficher bordereau de livrais         | on                         |  |  |  |  |  |  |  |  |  |
|                                       |                            |  |  |  |  |  |  |  |  |  |
|                                       |                            |  |  |  |  |  |  |  |  |  |
|                                       |                            |  |  |  |  |  |  |  |  |  |
| Enregistrer Trier Livrer Imprime      | r Afficher                 |  |  |  |  |  |  |  |  |  |

Certaines informations dans la liste des articles du dossier peuvent être affichées ou non :

- Le suivi des mails si utilisé
- Le suivi des sms si utilisé
- La date de commande de l'article dans le dossier
- La date dernière date de réception de l'article dans le dossier
- Le n° de ligne qui est aussi l'identifiant uniquement d'un article dans un dossier
- L'information en temps réel sur l'article : stock et disponibilité Dilicom
- L'affichage du bordereau de livraison (N° et date) ou la date de retrait pour l'achat fait avant réception d'un article

La taille de la fenêtre s'adaptant à la taille de l'écran de l'ordinateur, plus ou moins de données pourront être affichées.

## 5.9 Afficher le détail complet de l'article

Sélectionner le bouton « Article » dans la liste » pour se positionner sur l'article et afficher le détail de l'article au-dessus de la liste. Sélectionner l'onglet « Détail article » pour avoir toutes les informations sur un article :

| E |  |     | Editeur | Auteur      | Titre                        | Afficher  | Prix actuel | τνΔ  | TTC unit | TTC Total  | Remise  | Remise | Stock | 1   | R    |
|---|--|-----|---------|-------------|------------------------------|-----------|-------------|------|----------|------------|---------|--------|-------|-----|------|
| E |  |     | Larcea  | Hattear     | nac                          | - Annener | This actor  | 110  | ine an   | . Incrotai | reemide | reembe | Diook |     | 1155 |
| Ŀ |  | 3   | POCKET  | SCHEER/DARL | PERRY RHODAN - NUMERO 320 LA | Article   | 8,70€       | 5,5% | 8,7      | )€ 8,70€   | 10%     | 0,87€  | 10    | נ 🥥 |      |
| L |  | ) 🖲 | POCKET  | SCHEER/DARL | PERRY RHODAN - NUMERO 318 LE | Article   | 8,60 €      | 5,5% | 8,6      | ) € 8,60 € | 5%      | 0,43€  | 1     | 1   |      |
| L |  | ) 🖲 | POCKET  | SCHEER/DARL | PERRY RHODAN - NUMERO 319 LE | Article   | 8,60 €      | 5,5% | 8,6      | )€ 17,20€  | 5%      | 0,86€  | 5     | 5 🔵 |      |
| L |  | ) 3 | DARGAUD | ABRAHAM/R.R | A GAME OF THRONES - LE TRONE | Article   | 14,50 €     | 5,5% | 14,0     | )€ 14,00€  | E       |        | 0     | ) 🔘 |      |
| L |  | ) 3 | DARGAUD | ABRAHAM/R.R | A GAME OF THRONES - LE TRONE | Article   | 14,50 €     | 5,5% | 14,0     | )€ 14,00€  | E       |        |       | 0   | 0 🔵  |

Les informations affichées sont

1

- Le détail de la fiche article
- La dernière date de livraison (ancienneté du stock)
- La dernière date de vente
- Le taux de rotation
- La durée moyenne de stockage...
- Les 15 dernières commandes auprès du fournisseur
- Les 15 derniers retours distributeurs
- La liste des réservations clients sur des dossiers non terminés

| ٠                                                                                     | Gesti                                    | on des dossiers clients               |                        |                                          |                                       |                             | - 🗆 🗙          |
|---------------------------------------------------------------------------------------|------------------------------------------|---------------------------------------|------------------------|------------------------------------------|---------------------------------------|-----------------------------|----------------|
| Dossiers des clients Informations                                                     |                                          |                                       |                        |                                          |                                       |                             |                |
| Précédent Suivant Adresses Ajouter une référence client commentaire : Info dossier    | Divers Chercher dans la liste            | ner Fermer Réactualiser<br>le dossier | Tout Tout décocher     | Appliquer<br>une remise Réactualiser Div | Afficher tous le<br>dossiers sur un a | es Documentation            | n Fermer       |
| Dossier Ta Gérer I                                                                    | e dossier                                | - MARCELIN                            | Sur                    | les articles cochés                      | Га                                    | Divers                      | G ^            |
| Liste des dossiers et dossier selectionne Detail du dossier 2/833 Detail article mage | et resume   Graphique des ventes   Xavie | r VASSEUR                             |                        |                                          |                                       |                             |                |
| P                                                                                     | ERRY RHODAN - NUMERO 3                   | 19 LES DIEUX DE                       | MATAZEMA -             | VOL02                                    |                                       |                             |                |
| Article 07822662484                                                                   | 56                                       |                                       | Article                | TTC                                      | Τνα                                   |                             | 2 нт2          |
| Distributeur                                                                          |                                          |                                       | Driv de vente          | 8.60                                     | <b>6</b> 5 50 %                       | 8 15 6                      | 2 1112         |
| Editeur                                                                               | POCKET                                   |                                       | Il s'agit du prix de v | ente fixé par l'éditeur ou l'im          | nortateur. Prix public o              | dans le cadre de la l       | loi Lang       |
| Auteur                                                                                | SCHEER/DARLTON                           | i                                     | Information à contr    | ôler.                                    |                                       |                             |                |
| Collection                                                                            | PERRY RHODAN                             |                                       | Dernière date de       | e livraison (ancienneté s                | tock)                                 | 24/01/2021                  | 29 jours       |
| Disponibilité                                                                         | Disponible                               |                                       | Dernière date de       | e vente                                  | , locity                              | 13/07/2020                  | 224 jours      |
| Date de parution - du tarif                                                           | 29/01/2015                               | 29/02/2020                            |                        |                                          |                                       |                             |                |
| Fin commercialisation - Dernière livraison                                            |                                          | 24/01/2021                            | 14                     | Depuis                                   | 3 ans 2 ans                           | 1 an 9 mois 6               | mois 3 mois    |
| Rayon                                                                                 | Littérature générale                     |                                       | Vente                  | du stock sur 611 jours                   | 30 30                                 | 1 1<br>ouroe 19 fois sur la | 0 0            |
| Thème clil                                                                            | 3466 Science-fiction                     |                                       | Durée movenne          | de stockade                              | 339 jours                             | ounie 1,6 lois sul la       | penode)        |
| Sériel - Format                                                                       | PPO 000319 P Poche                       |                                       | Part des offices       | de blochage                              | 15%                                   |                             |                |
| Commandable par Dilicom - Livre Scolaire                                              | oui                                      |                                       |                        |                                          |                                       |                             |                |
| Impression - Public<br>Doide - Epoiseour x largour x bautour                          | Tout public                              | 0.000                                 |                        |                                          |                                       |                             |                |
| Polus - Epaisseur x largeur x naueur                                                  | 103 gi 10 x 103 x 17                     | 011111                                |                        |                                          |                                       |                             |                |
|                                                                                       | 15 dernières c                           | ommandes distribu                     | teurs                  |                                          |                                       |                             |                |
| N° Statut                                                                             | Distributeur                             | Date création                         | Date envoi             | Date de réception                        | Attente de Com                        | mandé Reçu                  | Information    |
| 32270 clôturé INTERFORUM EDITIS                                                       |                                          | 24/01/2021                            |                        | 24/01/2021                               |                                       | 0 2                         | Article office |
| 32247 cloture INTERFORUM EDITIS                                                       |                                          | 25/04/2020                            |                        | 25/04/2020                               |                                       | 0 1                         | Article office |
| 32239 clôturé MDS                                                                     |                                          | 08/12/2019                            | 08/12/2019             |                                          |                                       | 4 0                         |                |
| 32238 clôturé SODIS                                                                   |                                          | 06/12/2019                            | 08/12/2019             |                                          |                                       | 1 0                         |                |
| 32225 clôturé SODIS                                                                   |                                          | 26/02/2019                            | 08/12/2019             |                                          |                                       | 1 0                         |                |
| 32221 clôturé INTERFORUM EDITIS                                                       |                                          | 25/02/2019                            | 20/04/2020             | 25/04/2020                               | 5 jours                               | 17 17                       |                |
| 32114 en cours de saisie ( <u>à envoyer</u> ) VALENTIN SEVERINE - INTI                | ERFORUM - L01 - POCHE LITTE              | 03/02/2019                            |                        |                                          |                                       | 12 0                        |                |
|                                                                                       | 15 derniers                              | retours distributeu                   | Irs                    |                                          |                                       |                             |                |
| N° Statut                                                                             | Distributeur                             |                                       |                        | Date création                            | Date e                                | envoi                       | Quantité       |
| 3679 clôturé REPRESENTANT XXX - INTERFORUM - L01 - I                                  | POCHE LITTE                              |                                       |                        | 07/03/2020                               | 21/03/2                               | 2020                        | 5              |
| 3678 clôturé INTERFORUM EDITIS                                                        |                                          |                                       |                        | 27/02/2019                               | 29/03/2                               | 2020                        | 3              |
|                                                                                       | Liste des r <u>éservations cli</u>       | ents sur d <u>es dossie</u>           | ers non <u>termin</u>  | és                                       |                                       |                             |                |
| N° dossier Dossier Information                                                        | Nom client                               | Qté commandée                         | Qté reçue              | Commandé le Reçu                         | i le Attente de                       | Vendu le                    | Durée vente    |
| 27833 réservation réservé mis de côté VASSEUR Xavier -                                | 52136 VIEILLE CHAPELLE                   | 2                                     | 2                      | 07/12/2020                               | 77 jours                              |                             | ~              |
|                                                                                       |                                          |                                       |                        |                                          |                                       |                             | V1.0.3.3 .:    |

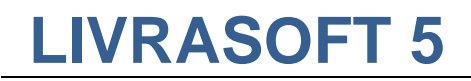

# 5.10 Image et résumé

| 🚨 🌰 🔸                                 | Gérer un dossier client                                                                                                    | —                       |                       | ×   |
|---------------------------------------|----------------------------------------------------------------------------------------------------|-------------------------|-----------------------|-----|
| Gérer ur                              | 1 dossier client                                                                                                    |                         |                       |     |
| I I I I I I I I I I I I I I I I I I I |                                                                                                    |                         |                       |     |
| Compléter Imprimer                    | Fermer Réactualiser Tout Tout Appliquer Réactualiser Divers Aide Quitter<br>le dossier décocher cocher une remise les prix * *                                                                                                    |                         |                       |     |
| Gérer le c                            | dossier ra Sur les articles cochés ra Divers ra                                                                                                    |                         |                       | ~   |
| Info dossier : Retra                  | it en magasin. Un commentaire existe sur ce dossier.                                                                                                    |                         |                       |     |
| Liste des dossiers Dos                | sier Articles du dossier Détail artici Image et résumé Paramétrage                                                                                                    |                         |                       |     |
|                                       |                                                                                                    |                         |                       |     |
|                                       | A GAME OF THROADS TE TROAD DE LA GAME OF THROADS TE TROAD DE LER TOME S                                                                                                    |                         |                       | -   |
| Game                                  | Après la série télé, voici l'adaptation en bande dessinée du plus grand succès de la fantasy depuis ces quinze dernières années ! Sur le continent de Westeros, dans t<br>où la magie et les créatures légendaires auraient disparu, trois familles – les Baratheon, les Stark et les Targaryen – s'engagent dans une lutte sans merci pour le trôn<br>dans la province du Nord, des signes annoncent Tarrivée de Thiver tant redouté.<br>Pire, il semble que des monstres oubliés ressurgissent… | n monde r<br>e. Pendani | médiéval<br>t ce temp | IS, |

Avec le contrat de maintenance, plus de 1 million 250 000 couvertures et 1 million 110 000 résumés sont proposés avec des mises presque chaque semaine.

La librairie peut enregistrer sa propre image et son résumé qui s'ajouteront aux informations existantes.

## 5.11 Graphique des ventes

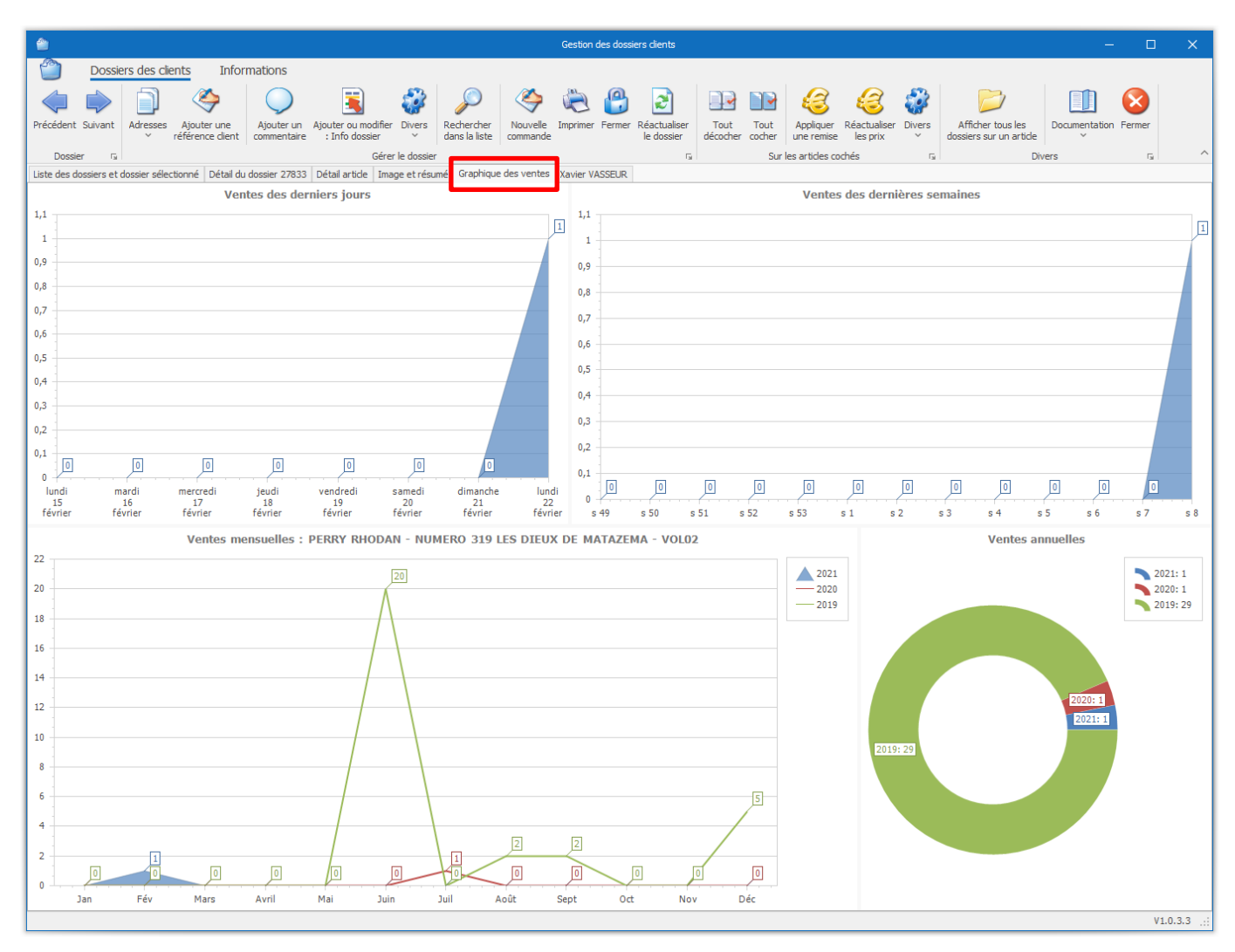

# 5.12 Afficher la fiche complète du client

|                                                                                                    |                                                                | Continue date d            | antine dianta               |                      |                              |                                  |  |  |  |
|----------------------------------------------------------------------------------------------------|----------------------------------------------------------------|----------------------------|-----------------------------|----------------------|------------------------------|----------------------------------|--|--|--|
|                                                                                                    |                                                                | Geston des d               | ssiers cients               |                      |                              |                                  |  |  |  |
| Dossiers des clients Informations                                                                               |                                                                |                            |                             |                      |                              |                                  |  |  |  |
| 🌰 📦 📄 🧇 🔵                                                                                                    | ) 🖹 🎲 🔎                                                        | - 🏈 🍋 🦉                    | 1 21 💷                      |                      | 63 🎲 🗌                       |                                  |  |  |  |
| Précédent Suivant Adresses Ajouter une Ajouter i                                                                | un Ajouter ou modifier Divers Rechercher                       | Nouvelle Imprimer Fern     | er Réactualiser Tout        | Tout Appliquer       | Réactualiser Divers Affich   | er tous les Documentation Fermer |  |  |  |
| référence dient commenta                                                                                        | aire ∶Info dossier ✓ dans la liste                             | commande                   | le dossier décoch           | er cocher une remise | e les prix 🗠 dossiers        | sur un article Y                 |  |  |  |
| Dossier 5<br>Liste des dossiers et dossier sélectionné Détail du dossier 278                                    | Gerer le dossier<br>833 Détail article Image et résumé Graphig | ue des ventes Xavier VASSE | R                           | Sur les articles c   | oches Fa                     | Divers 12                        |  |  |  |
|                                                                                                    | 555 Detail of deter anoge et readine i di opring               |                            |                             |                      |                              |                                  |  |  |  |
|                                                                                                    |                                                                | VASSEUR                    | Xavier                      |                      |                              | ^                                |  |  |  |
|                                                                                                    |                                                                |                            |                             |                      |                              |                                  |  |  |  |
| Nom prénom                                                                                                    |                                                                | VASSELID X                 | Nior                        |                      |                              |                                  |  |  |  |
| Intitulé professionel                                                                                           |                                                                | VASSEUR A                  | vier                        |                      |                              |                                  |  |  |  |
| Adresses                                                                                                    |                                                                | 62136 VIEILL               | E CHAPELLE                  |                      |                              |                                  |  |  |  |
| Adresse                                                                                                    |                                                                | FRANCE                     |                             |                      |                              |                                  |  |  |  |
| Tél.                                                                                                    |                                                                |                            | it.                         |                      |                              |                                  |  |  |  |
| Email                                                                                                    |                                                                | contact@livra              | log.com                     |                      |                              |                                  |  |  |  |
| Sile                                                                                                    |                                                                | Lonsulter le               | site du client              |                      |                              |                                  |  |  |  |
| Afficher l'IBAN de la librairie sur la facture                                                                  |                                                                | Non                        |                             |                      |                              |                                  |  |  |  |
| Appliquer le tarif école                                                                                        |                                                                | Non                        |                             |                      |                              |                                  |  |  |  |
| Statut pour accorder une remise                                                                                 |                                                                | Otentud anothing           | line of a second second (CO |                      |                              |                                  |  |  |  |
| Loi Lang                                                                                                    |                                                                | Statut particu             | ner et professionner (59    | maximum Loi Lang)    |                              |                                  |  |  |  |
|                                                                                                    |                                                                | Acom                       | ites                        |                      |                              |                                  |  |  |  |
| Déférence                                                                                                    | Date de Montant                                                | Montant                    |                             |                      | Lien N°                      | Dernière date                    |  |  |  |
| Pelerence                                                                                                    | paiement versé                                                 | restant                    | Sia                         | lut                  | commande                     | d'utilisation                    |  |  |  |
| 8888840000792 0                                                                                                 | 4/12/2020 10,00                                                | 0,00€                      | Rembou                      | sement               |                              | 04/12/2020                       |  |  |  |
| The second second second second second second second second second second second second second second second se |                                                                | Commandes - I              | Devis - Prêts               |                      |                              |                                  |  |  |  |
| NP Turo                                                                                                    | Date de                                                        | Dat                        | e de                        | Date de              |                              | Noto                             |  |  |  |
| Туре                                                                                                    | création                                                       | modif                      | ication                     | clôture              |                              | NOLE                             |  |  |  |
| 27836 commande en cours                                                                                         | 26/06/2019                                                     | 26/0                       | 5/2019                      | 27/12/2020           | Difference stautés Oliverte  | <i>4</i>                         |  |  |  |
| 27833 commande en cours                                                                                         | 26/06/2019                                                     | 24/0                       | 1/20/21                     | 14/02/2021           | Reference ajoutée Client réf |                                  |  |  |  |
| 27835 commande en cours                                                                                         | 26/06/2019                                                     | 05/0:                      | 2/2021                      | .402/2021            |                              |                                  |  |  |  |
| 27856 commande en cours                                                                                         | 22/02/2021                                                     | 22/0                       | 2/2021                      |                      |                              |                                  |  |  |  |

# 6 Les listes de suivi sur les commandes

Les listes de suivi permettent de mieux suivre les commandes en vérifiant s'il est normal de retrouver des commandes dans les listes proposées.

| ۵                       |              |                |                                 |                           |                              |                   |                             |                      |          | Ge     | stion des dossie           | ers clients                                  |                    |           |
|-------------------------|--------------|----------------|---------------------------------|---------------------------|------------------------------|-------------------|-----------------------------|----------------------|----------|--------|----------------------------|----------------------------------------------|--------------------|-----------|
|                         | Dossie       | rs des clien   | nts Inform                      | nations                   |                              |                   |                             |                      |          |        |                            |                                              |                    |           |
| 8                       | P            |                | <                               | $\bigcirc$                |                              | <b>:</b>          | Þ                           | <                    | ٢        |        | 2                          | $\triangleright$                             |                    | $\otimes$ |
| Rechercher<br>un client | Divers       | Adresses       | Ajouter une<br>référence client | Ajouter un<br>commentaire | Ajouter ou mo<br>: Info doss | ier Divers        | Rechercher<br>dans la liste | Nouvelle<br>commande | Imprimer | Fermer | Réactualiser<br>le dossier | Afficher tous les<br>dossiers sur un article | Documentation<br>~ | Fermer    |
| Recherche               | r des 🗔      |                |                                 |                           |                              | Gérer le dossier  |                             |                      |          |        | La La                      | Div                                          | /ers               | G         |
| Liste des do            | ossiers et d | ossier sélecti | onné Détail du d                | dossier 27835             | Détail article               | Image et résun    | né Graphique                | des ventes           | Client   |        |                            |                                              |                    |           |
| Sélectio                | nner la lis  | te à suivre    |                                 |                           |                              |                   |                             |                      |          |        |                            |                                              |                    |           |
|                         |              |                |                                 |                           |                              |                   |                             | *                    |          |        |                            |                                              |                    |           |
| Liste d                 | es comma     | ndes en co     | urs avec toute                  | s les réservati           | ons reçues                   |                   |                             |                      |          |        |                            |                                              |                    |           |
| Liste d                 | es comma     | ndes en co     | urs avec des ar                 | ticles vendus             | par avance e                 | t pas encore i    | reçus                       |                      |          |        |                            |                                              |                    |           |
| Liste d                 | es comma     | ndes en co     | urs avec des ar                 | ticles vendus             | par avance e                 | et reçus, livrais | on à confirme               | er                   |          |        |                            |                                              |                    |           |
| Liste d                 | es comma     | ndes en co     | urs avec des bo                 | ons de livraiso           | n non facture                | és                |                             |                      |          |        |                            |                                              |                    |           |
| Liste d                 | es comma     | ndes avec (    | des acomptes r                  | non utilisés              |                              |                   |                             |                      |          |        |                            |                                              |                    |           |
| Type de do              | ssiers Lis   | tes de suivi   | Info dossier                    |                           |                              |                   |                             |                      |          |        |                            |                                              |                    |           |

Sélectionner une liste dans la liste déroulante :

# 6.1 Liste des commandes en cours avec toutes les réservations reçues

Commandes recherchées : tous les articles ont été reçus mais les commandes ne sont pas encore encaissées.

### 6.2 Liste des commandes en cours avec des articles vendus par avance et pas encore reçus

Commandes recherchées : des articles ont été vendus par avance alors que les articles ne sont pas encore reçus (demande faite par exemple par les collectivités pour solder un budget avant la fin d'année). Permet de faire le point sur les articles pas encore reçus.

### 6.3 Liste des commandes en cours avec des articles vendus par avance et reçus, livraison à confirmer

Commandes recherchées : des articles ont été vendus par avance et les articles ont été réceptionnés. La livraison n'a pas été confirmée. Voir le chapitre « Gérer les bordereaux de livraison, confirmer la livraison ou le retrait des articles d'une commande ».

# 6.4 Liste des commandes en cours avec des bons de livraison non facturés

Commandes recherchées : des articles ont été livrés (un bordereau de livraison a été indiqués sur ces articles) et pas encore facturés. ).

## 6.5 Liste des commandes avec des acomptes non utilisés

Commandes recherchées : commandes avec des acomptes encaissés pas encore utilisés.

Exemple :

| ٢         | J                                                        |             |                         |                   |                   |             |         |                        |            |                                              |        |               |              |
|-----------|----------------------------------------------------------|-------------|-------------------------|-------------------|-------------------|-------------|---------|------------------------|------------|----------------------------------------------|--------|---------------|--------------|
| ľ         | )                                                        | Dossie      | rs des cli              | ents              | Info              | rmations    | ;       |                        |            |                                              |        |               |              |
|           | 3                                                        | Þ           | Þ                       |                   | 9                 | ٢           | 8       | 2                      |            | $\triangleright$                             |        |               | $\bigotimes$ |
| Rec<br>un | hercher<br>dient                                         | Divers<br>~ | Recherch<br>dans la lis | ier No<br>ste com | ouvelle<br>Imande | Imprimer    | Diver   | s Réactual<br>le dossi | iser<br>er | Afficher tous les<br>dossiers sur un article | Docum  | entation<br>~ | Fermer       |
| Re        | chercher o                                               | des 🖬       |                         |                   | Gérer             | le dossier  |         |                        | G.         | Div                                          | /ers   |               | G            |
| List      | e des dos                                                | siers et d  | lossier séle            | ctionné           | Dossier           | Détail ar   | ticle i | Image et rés           | umé        | Graphique des ventes                         | Client |               |              |
| 9         | Sélection                                                | ner la lis  | te à suivr              | e .               |                   |             |         |                        |            |                                              |        |               |              |
|           | Liste des                                                | comma       | indes ave               | c des ac          | omptes            | s non utili | sés     |                        |            |                                              |        | Ŧ             |              |
| (<br>Typ  | Cette list                                               | e affiche   | e toutes le             | es comm           | andes             | clients av  | ec de   | s acomptes             | non        | u u tilisés                                  |        |               |              |
| _         | Afficher                                                 |             |                         | Nº Dossie         | ar Type           | Dossier     |         | cli                    | ent        |                                              |        |               |              |
|           | Cálacti                                                  | opporte     | doccior                 | 2401              | 16 com            | mande       |         |                        |            | ME Vincont                                   |        |               |              |
| l '       | Selecti                                                  | onner le    | uossier                 | 249.              |                   | manue       |         | Lr                     |            |                                              |        |               |              |
|           | Sélecti                                                  | onner le    | dossier                 | 2501              | 13 con            | nmande      |         | D                      | JPOI       | NT Patrick                                   |        |               |              |
|           | Sélectionner le dossier 25194 commande VASSEUR Dominique |             |                         |                   |                   |             |         |                        |            |                                              |        |               |              |

Sélectionner une commande et sélectionner l'onglet du détail de la fiche client pour plus d'information sur l'acompte :

|                                                                                   |                                                   |                                                  | Gestion des dossiers clients                            |                                                              |                      |  |  |  |  |  |  |
|-----------------------------------------------------------------------------------|---------------------------------------------------|--------------------------------------------------|---------------------------------------------------------|--------------------------------------------------------------|----------------------|--|--|--|--|--|--|
| Dossiers des clients Informati                                                    | ions                                              |                                                  |                                                         |                                                              |                      |  |  |  |  |  |  |
| 🗊 🍣 🔎 🍣 🕯                                                                         | ک 🗳 ピ 🔁                                           |                                                  | 🥝 🤣 📒                                                   | ] D                                                          |                      |  |  |  |  |  |  |
| Adresses Ajouter une Rechercher Nouvelle Im<br>v référence dans la liste commande | primer Fermer Divers Réactualiser<br>V le dossier | Tout Tout Appliquer<br>décocher cocher une remis | Réactualiser Divers Traiter<br>e les prix 🌱 livres numé | r les Afficher tous les<br>ériques 🗸 dossiers sur un article | Documentation Fermer |  |  |  |  |  |  |
| Gérer le détail du 🗔 Gérer                                                        | r le dossier 🕠                                    | Sur les articles (                               | ochés 🗔 Articles nu                                     | méri G                                                       | ivers 🖓              |  |  |  |  |  |  |
| Liste des dossiers et dossier sélectionné Détail du dossi                         | ier 25194 Détail article Image et résu            | umé Graphique des ventes De                      | minique VASSEUR                                         |                                                              |                      |  |  |  |  |  |  |
|                                                                                   |                                                   |                                                  |                                                         |                                                              |                      |  |  |  |  |  |  |
|                                                                                   | VASSEUR Dominique                                 |                                                  |                                                         |                                                              |                      |  |  |  |  |  |  |
|                                                                                   |                                                   |                                                  | Client                                                  |                                                              |                      |  |  |  |  |  |  |
| Nom prénom                                                                        |                                                   |                                                  | VASSEUR Dominique                                       |                                                              |                      |  |  |  |  |  |  |
| Intitulé professionel                                                             |                                                   |                                                  |                                                         |                                                              |                      |  |  |  |  |  |  |
| Adresse                                                                           |                                                   |                                                  | 62530 SERVAIN<br>FRANCE                                 |                                                              |                      |  |  |  |  |  |  |
| Tél.                                                                              |                                                   |                                                  | 0674497475                                              |                                                              |                      |  |  |  |  |  |  |
| Email                                                                             |                                                   |                                                  | contact@livralog.com                                    |                                                              |                      |  |  |  |  |  |  |
| Site                                                                              |                                                   |                                                  | Consulter le site du client                             |                                                              |                      |  |  |  |  |  |  |
| N° de client                                                                      |                                                   |                                                  | 1008404                                                 |                                                              |                      |  |  |  |  |  |  |
| Afficher l'IBAN de la librairie sur la facture                                    |                                                   |                                                  | Non                                                     |                                                              |                      |  |  |  |  |  |  |
| Appliquer le tarif école                                                          |                                                   |                                                  | Non                                                     |                                                              |                      |  |  |  |  |  |  |
| Statut pour accorder une remise<br>Loi Lang                                       |                                                   |                                                  | Statut particulier et professi                          | ionnel (5% maximum Loi Lang                                  | ))                   |  |  |  |  |  |  |
|                                                                                   |                                                   |                                                  | Acomptes                                                |                                                              |                      |  |  |  |  |  |  |
|                                                                                   | Date de                                           | Montant                                          | Montant                                                 |                                                              | Lien N°              |  |  |  |  |  |  |
| Référence                                                                         | paiement                                          | versé                                            | restant                                                 | Statut                                                       | commande             |  |  |  |  |  |  |
| 8888840000600                                                                     | 13/09/2018                                        | 50,00€                                           | 50,00€                                                  | Versement                                                    | 25194                |  |  |  |  |  |  |
|                                                                                   |                                                   |                                                  | Commandes - Devis - Prêt                                | s                                                            |                      |  |  |  |  |  |  |
|                                                                                   |                                                   |                                                  | Date de                                                 | a                                                            | ite de               |  |  |  |  |  |  |
| N°                                                                                | Туре                                              |                                                  | création                                                | mod                                                          | ification            |  |  |  |  |  |  |
| 25194 commande en cours                                                           |                                                   |                                                  | 13/09/2018                                              | 13/0                                                         | 9/2018               |  |  |  |  |  |  |

Le détail des acomptes versés par un client est disponible aussi dans la fiche client :

| 3    |               |              | Dominique VASSEUR - 62530 SERVAIN - FRANCE. |          |            |               |            |               |                                                 |  |  |  |  |  |
|------|---------------|--------------|---------------------------------------------|----------|------------|---------------|------------|---------------|-------------------------------------------------|--|--|--|--|--|
| 2    | 🛃 Cli         | ient /       | Autres adresse                              | s E      | Bon cad    | eau, avoir, a | compte     | Achats        | Vente occasions                                 |  |  |  |  |  |
|      |               | $\bigotimes$ |                                             |          |            |               |            |               |                                                 |  |  |  |  |  |
| Doo  | umentation    | Quitter      |                                             |          |            |               |            |               |                                                 |  |  |  |  |  |
|      | Divers        | Lai -        |                                             |          |            |               |            |               |                                                 |  |  |  |  |  |
| List | e des bons ca | adeaux (0)   | Liste des acompt                            | es (1) L | iste des a | voirs (0)     |            |               |                                                 |  |  |  |  |  |
|      | Référence     |              | Montant initial                             | Versé le |            | Utilisé le    | Info       |               |                                                 |  |  |  |  |  |
| •    | 88888400      | 00600        | 50,00€                                      | 13/09    | /2018      |               | Acompte ve | rsé le 13/09/ | 2018, montant initial : 50,00 €, commande 25194 |  |  |  |  |  |

## 7 Les listes avec des caractéristiques sur les dossiers

Une caractéristique peut être ajoutée à un dossier :

Caractéristique dossier Ajouter ou modifier Permet d'ajouter ou modifier une caractéristique au dossier Supprimer Permet de supprimer la caractéristique au dossier

Exemple de caractéristique dossier paramétrée par une librairie :

| P       | )                      | Info dossier                               |
|---------|------------------------|--------------------------------------------|
| 1       | $\bigcirc$             | Rechercher                                 |
| Con     | nmence pa<br>e critère | r Contient<br>le critère<br>liste initiale |
|         | Méth                   | ode de recherche Га Divers Га              |
| Filtr   | rer Ferm               | er Rechercher                              |
| Cod<br> | le                     | libellé                                    |
| Rés     | ultat                  |                                            |
|         |                        |                                            |
|         | Code                   | libellé                                    |
| •       | 1                      | Retrait en magasin                         |
|         | 2                      | A livrer                                   |
|         | 3                      | A envoyer                                  |

Nom de la caractéristique donnée par la librairie : Info dossier 3 valeurs ont été préenregistrées

Le paramétage des caractéristiques peut être fait à partir du logiciel « Paramétrage » ou du bouton « Paramétrage » du logiciel en cliquant sur l'image :

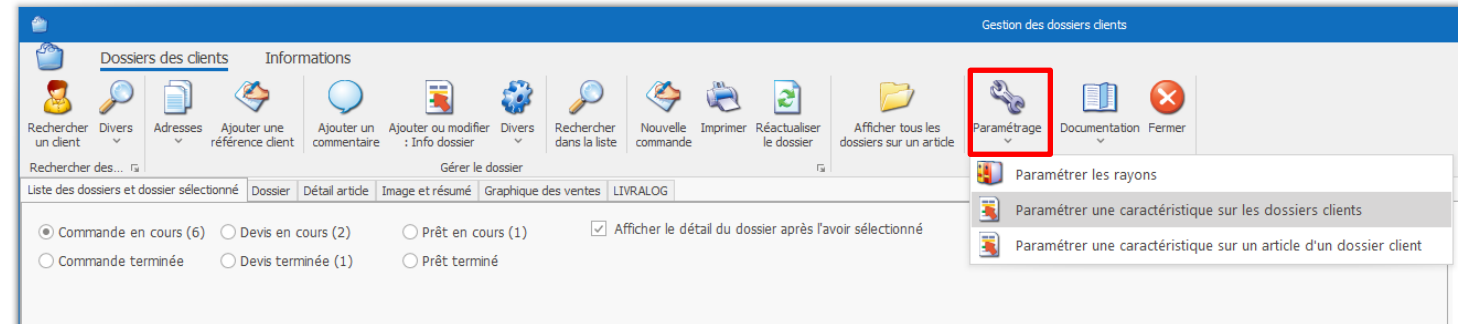

Les dossiers avec des caractéristiques peuvent être retrouvées à partir de listes de suivi par caractéristique. Exemple :

|      |                       |              | ipio .      |            |                             |                           |                        |                    |              |                             |                                        |            |                            |                                 |                        |                |            |
|------|-----------------------|--------------|-------------|------------|-----------------------------|---------------------------|------------------------|--------------------|--------------|-----------------------------|----------------------------------------|------------|----------------------------|---------------------------------|------------------------|----------------|------------|
| 2    |                       |              |             |            |                             |                           |                        |                    |              |                             |                                        |            | Gestion                    | des dossiers clie               | nts                    |                |            |
| ſ    | 2                     | Dossiers     | s des clie  | ents       | Infor                       | mations                   |                        |                    |              |                             |                                        |            |                            |                                 |                        |                |            |
|      | 2                     |              |             |            | ٢                           | $\bigcirc$                | 3                      |                    | 2            | S                           | ۲                                      | )          | 2                          | $\geq$                          | [                      | 1              |            |
| Rei  | chercher<br>n dient   | Divers       | Adresses    | A)<br>réfe | jouter une<br>érence client | Ajouter un<br>commentaire | Ajouter or<br>: Info o | u modit<br>Jossier | ier Divers   | Rechercher<br>dans la liste | Nouvelle                               | Imprimer   | Réactualiser<br>le dossier | Afficher tou<br>dossiers sur ur | s les Docu<br>narticle | mentation Ferm | er         |
| Re   | chercher o            | des 🗔        |             | _          |                             |                           |                        | Gérer              | e dossier    |                             |                                        |            | G                          |                                 | Divers                 |                | G          |
| List | te des dos            | siers et do  | ssier sélec | tion       | né Detail du                | udossier sélectio         | nné Déta               | il articl          | e Image et i | résumé Gra                  | ohique des ver                         | tes Clier  | nt                         |                                 |                        |                |            |
| Ċ    | Sélection<br>A livrer | ner la listo | e à suivre  | 9          |                             |                           |                        |                    |              | •                           | <ul> <li>Doss</li> <li>Doss</li> </ul> | ier en col | urs                        |                                 |                        |                |            |
| Ту   | pe de doss            | siers Liste  | es de suivi | In         | fo dossier                  |                           |                        |                    |              | -                           |                                        |            |                            |                                 |                        |                |            |
|      | Afficher              |              |             |            | Nº Dossier                  | Type Dossier              |                        |                    | Info dossier | 0                           | lient                                  |            |                            |                                 | Créé le                | Modifié le     | Terminé le |
| ÷    | Sélecti               | ionner le    | dossier     | $\bigcirc$ | 27836                       | commande                  |                        | 3                  | A livrer     | , N                         | ASSEUR Xav                             | ier        |                            |                                 | 26/06/2019             | 26/06/2019     | 27/12/2020 |
|      | Sélecti               | ionner le    | dossier     |            | 27853                       | commande                  |                        | 3                  | A livrer     | 1                           | BBAS Xavier                            |            |                            |                                 | 14/11/2020             | 14/11/2020     |            |

# 8 Gérer un devis

La plupart des actions possibles, des informations et des affichages sont identiques aux commandes.

## 8.1 Créer un devis

Après avoir sélectionné un client, l'écran ci-dessous est affiché. Sélectionner le radio bouton « Devis en cours » puis « Nouveau devis » :

| ۵                       |            |                             |                  |            |          |                            |                                    |                                           | Gestion de        | s dossiers clien | its     |
|-------------------------|------------|-----------------------------|------------------|------------|----------|----------------------------|------------------------------------|-------------------------------------------|-------------------|------------------|---------|
| 2                       | Dossie     | rs des clients              | s Info           | rmations   | 5        |                            |                                    |                                           |                   |                  |         |
| 2                       | P          | Þ                           | ۲                | ٢          | <b>;</b> | 2                          |                                    |                                           |                   |                  |         |
| Rechercher<br>un client | Divers     | Rechercher<br>dans la liste | Nouveau<br>devis | mprimer    | Divers   | Réactualiser<br>le dossier | Traiter les<br>livres numériques ~ | Afficher toutes le<br>dossiers sur un art | ide Vocumenta     | ation Fermer     |         |
| Rechercher              | des 🖬      |                             | Gérer            | le dossier |          | La la                      | Articles numéri 🗔                  |                                           | Divers            | Lai              |         |
| Liste des dos           | siers et d | ossier sélection            | né Dossier       | Détail ar  | tide 1   | Image et résumé            | Graphique des ven                  | tes LIVRALOG                              |                   |                  |         |
| O Comm                  | ande en    | cours (2)                   | ) Devis en       | cours      |          | ○ Prêt en                  | cours                              | ✓ Afficher le dét                         | tail du dossier a | près l'avoir sé  | électio |
| O Comm                  | ande tei   | rminée (                    | 🔵 Devis te       | rminée (1  | )        | 🔵 Prêt ter                 | miné                               |                                           |                   |                  |         |
|                         |            |                             |                  |            |          |                            |                                    |                                           |                   |                  |         |
| Type de dos             | siers Lis  | tes de suivi                |                  |            |          |                            |                                    |                                           |                   |                  |         |
| Afficher                |            | N° C                        | Dossier Typ      | e Dossier  |          | Client                     |                                    |                                           |                   | Créé le          | Mod     |
|                         |            |                             |                  |            |          |                            |                                    |                                           |                   |                  |         |

➔ Pour ajouter des articles dans un devis existant, sélectionner le devis dans la liste des devis du client et consulter le détail du devis dans l'onglet « Dossier ... ».

La fenêtre suivante est affichée :

| ۵             |                          |                             |                    |                                       |                                |                |              |                |         | Gestion des dossi              | ers clier      | nts                    |                              |                |                |            |          |
|---------------|--------------------------|-----------------------------|--------------------|---------------------------------------|--------------------------------|----------------|--------------|----------------|---------|--------------------------------|----------------|------------------------|------------------------------|----------------|----------------|------------|----------|
|               | Dossiers                 | des clients                 | Inform             | nations                               |                                |                |              |                |         |                                |                |                        |                              |                |                |            |          |
|               | $\langle \rangle$        | P                           | $\langle \rangle$  | الله الله الله الله الله الله الله ال | 2                              |                |              |                | 2       |                                |                |                        | 3                            |                | 8              |            |          |
| Adresses<br>~ | Ajouter une<br>référence | Rechercher<br>dans la liste | Nouveau I<br>devis | Imprimer Di                           | vers Réactualis<br>V le dossie | er T<br>r déc  | out<br>ocher | Tout<br>cocher | Divers  | Traiter les<br>livres numériqu | ies Y          | Afficher<br>dossiers s | toutes les<br>sur un article | Documenta<br>~ | tion Fermer    |            |          |
| Gérer le de   | étail du 🖫               |                             | Gérer l            | le dossier                            |                                | ra Su          | r les a      | rticles co     | chés 🗔  | Articles numér                 | i G            |                        | Div                          | ers            | La.            | 1          |          |
| Liste des d   | ossiers et dos           | sier sélectionné            | Dossier [          | Détail article                        | Image et résu                  | mé Grap        | hique        | des vent       | es LIVR | ALOG                           |                |                        |                              |                |                |            |          |
| Référen<br>   | ce article ou            | titre Quantit               | é                  |                                       |                                |                |              |                | Artic   | e                              |                | ^                      |                              |                |                | Dossie     | r client |
| 🗹 Valio       | ler avec une             | e quantité de               | 1                  |                                       |                                | aucun résultat |              |                |         |                                | aucun résultat |                        |                              |                |                |            |          |
| Rec           | nercher par              | le sériel                   |                    |                                       |                                |                |              |                |         |                                |                |                        |                              |                |                |            |          |
| 🗌 Ajou        | iter l'article s         | sur une ligne s             | séparée            |                                       |                                |                |              |                |         |                                |                |                        |                              |                |                |            |          |
| Ne p          | oas imprimer             | ticket de rés               | ervation si a      | article dispo                         | nible                          |                |              |                |         |                                |                |                        |                              |                |                |            |          |
| Enregistrer   | Livre numé               | rique Trier A               | Afficher           |                                       |                                |                |              |                |         |                                |                | $\sim$                 | Montant do                   | ssier Inform   | nations et adr | esses Clie | nt       |
|               |                          | Editeur                     | Т                  | itre                                  |                                |                |              | Affid          | her Pri | ix actuel TVA                  |                | TTC unit.              | TTC Total                    | Remise         | Remise         | Stock      | Reçu Qi  |
|               |                          |                             |                    |                                       |                                |                |              |                |         |                                |                |                        |                              |                |                |            |          |

Scanner ou Saisir les articles à enregistrer :

| ۲                                                                            |                                         | Gestion des doss                  | iers dients                                                                                                    |                             |                                    |                     |                                | -             | o x       |  |  |
|------------------------------------------------------------------------------|-----------------------------------------|-----------------------------------|----------------------------------------------------------------------------------------------------|-----------------------------|------------------------------------|---------------------|--------------------------------|---------------|-----------|--|--|
| Dossiers des clients Informations                                            |                                         |                                   |                                                                                                    |                             |                                    |                     |                                |               |           |  |  |
| ) 🔅 🌦 🔍 🌾 🌔                                                                  | 🕒 🤣 훋                                   |                                   | 3                                                                                                    | 3 🐉                         |                                    |                     | 2                              |               | $\otimes$ |  |  |
| Adresses Ajouter une Rechercher Nouveau Imprimer Convertir devis en commande | Fermer Divers Réactualis<br>V le dossie | er Tout Tout<br>r décocher cocher | Appliquer Réadure de la compliquer Réadure de la completa de la completa de la co | tualiser Divers<br>s prix ~ | Traiter les<br>livres numériques > | Affiche<br>dossiers | r toutes les<br>sur un article | Documentation | Fermer    |  |  |
| Gérer le détail du 🗔 Gérer le dossier                                        |                                         | ra Sur                            | les articles cochés                                                                                                    | G                           | Articles numéri                    | Ga .                | [                              | Divers        | ra ^      |  |  |
| Liste des dossiers et dossier sélectionné Détail du dossier 27845 Détail art | cle Image et résumé Grap                | hique des ventes   LIVR           | ALOG                                                                                                    |                             |                                    |                     |                                |               |           |  |  |
| Référence article ou titre Quantité 9782811208387                            | LA TRILOGIE I<br>E\                     | OU VIDE, T3 : VI<br>OLUTION       |                                                                                                    |                             |                                    | Devis n             | ° 27845                        | 5             |           |  |  |
| ✓ Valider avec une quantité de 1                                             |                                         |                                   |                                                                                                    |                             |                                    | Prix                | total                          |               |           |  |  |
| Rechercher par le sériel                                                     | Référenc                                | e 9782811208387                   |                                                                                                    | НТ                          | TVA                                | TVA                 | TTC                            | remise        |           |  |  |
| Aiouter l'article sur une ligne séparée                                      | Disponibilité                           | Disponible                        |                                                                                                    | Montant total               | 10,33€                             |                     |                                | 10.90 €       | 0,00€     |  |  |
|                                                                              | Stock                                   | 1                                 |                                                                                                    | Туа                         | 10,33€                             | 5,5%                | 0,57€                          | ,<br>10,90€   |           |  |  |
|                                                                              | Derniere livraison                      | 25/10/2012                        |                                                                                                    |                             |                                    |                     |                                |               |           |  |  |
| Ne pas imprimer ticket de réservation si article disponible                  | Auteur                                  | HAMILTON PETE                     | ER F.                                                                                                    |                             |                                    |                     |                                |               |           |  |  |
|                                                                              | Distributour                            | BRAGELONNE                        |                                                                                                    |                             |                                    |                     |                                |               |           |  |  |
|                                                                              | Distributeur                            | HACHETTELIVE                      | KE V                                                                                                    |                             |                                    |                     |                                |               |           |  |  |
| Enregistrer Livre numérique Trier Afficher                                   |                                         |                                   |                                                                                                    | Montant dossier             | Informations et adr                | esses Clien         | it                             |               |           |  |  |
| Editeur Titre                                                                | Affich                                  | er Prix actuel TVA                | TTC unit.                                                                                                    | TTC Total                   | Remise Remise                      | Stock               | Reçu Q                         | té Modifier   | Divers    |  |  |
| ▶ □                                                                          | T3 : VIDE EN E Art                      | icle 10,90 € 5,5%                 | 6 10,90                                                                                                    | € 10,90€                    |                                    | 1 🥘                 | 0                              | 1 Qté coi     | mmandée   |  |  |
|                                                                              |                                         |                                   |                                                                                                    |                             |                                    |                     |                                |               |           |  |  |

# 9 Gérer un prêt

Un dossier de prêt correspond à un prêt d'articles à un client.

Le traitement d'un dossier de prêt est similaire à un devis sauf que les articles ont été déduits du stock.

A l'issu du prêt, le client peut conserver une partie ou la totalité des articles qui seront à facturer.

→ Il est important de clôturer le dossier à partir du bouton « Fermer » pour remettre en stock les articles.

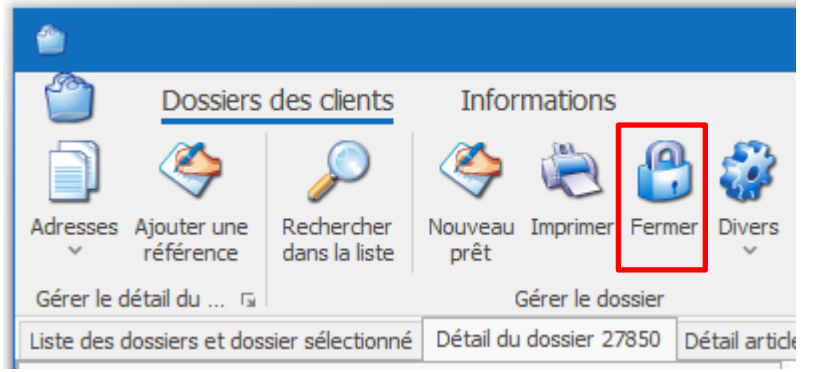

Ensuite il reste à facturer les articles conservés.

2 possibilités :

- Recréer un dossier de réservation avec les articles conservés par le client puis encaisser le dossier. Une impression du dossier de prêt avec les codes à barres permet d'enregistrer rapidement les articles en scannant l'édition papier.
- Scanner directement en caisse les articles conservés

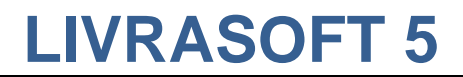

## 10 Autres documentations

### **10.1 Transformer un devis en commande**

Voir documentation spécifique ici.

### 10.2 Encaisser une commande

Voir documentation spécifique ici.

### 10.3 Encaisser un acompte

Voir documentation spécifique ici.

## 10.4 Gestion simplifiée des dossiers clients

La gestion des dossiers clients est proposée à partir d'autres logiciels sans nécessairement passer par le logiciel de gestion des dossiers clients. Voir documentation spécifique <u>ici</u>.